| 2600-001185G | н |
|--------------|---|
| Ver. 7.0     |   |

## OfficeServ NMS Installation Manual

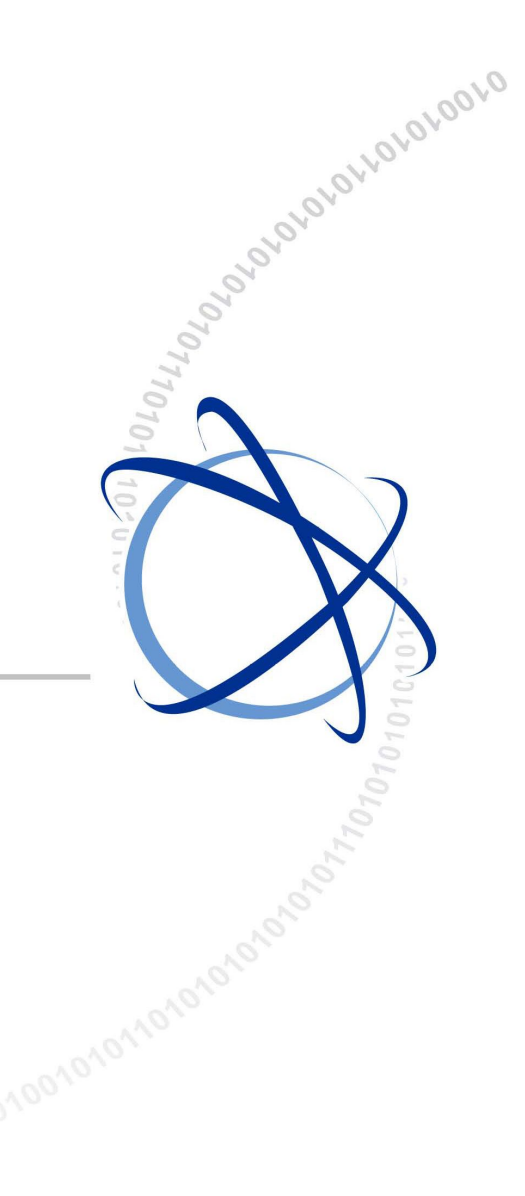

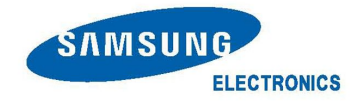

#### COPYRIGHT

This manual is proprietary to SAMSUNG Electronics Co., Ltd. and is protected by copyright. No information contained herein may be copied, translated, transcribed or duplicated for any commercial purposes or disclosed to the third party in any form without the prior written consent of SAMSUNG Electronics Co., Ltd.

#### TRADEMARKS

Product names mentioned in this manual may be trademarks and/or registered trademarks of their respective companies.

This manual should be read and used as a guideline for properly installing and operating the product.

This manual may be changed for the system improvement, standardization and other technical reasons without prior notice.

If you need updated manuals or have any questions concerning the contents of the manuals, contact our Document Center at the following address or Web site:

Address: Document Center 3rd Floor Jeong-bo-tong-sin-dong, Dong-Suwon P.O. Box 105, 416, Maetan-3dong Yeongtong-gu, Suwon-si, Gyeonggi-do, Korea 442-600 Homepage: http://www.samsungdocs.com

©2006~2012 SAMSUNG Electronics Co,. LTD. All rights reserved.

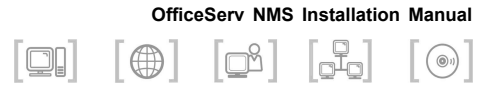

## INTRODUCTION

## Purpose

This manual describes how to install the OfficeServ NMS (Network Management System).

## **Document Content and Organization**

This manual is composed of five Chapters, four Annexes and Abbreviation.

#### **CHAPTER 1. Before Installation**

This chapter describes hardware and software requirements for installing the OfficeServ NMS.

#### **CHAPTER 2. Operating System Configuration**

This chapter describes how to setup the configurations of operating system for running the OfficeServ NMS server.

#### CHAPTER 3. Installing the OfficeServ NMS Server

This chapter describes how to install the OfficeServ NMS server.

#### CHAPTER 4. Installing the Database

This chapter describes how to install the database necessary for operating the OfficeServ NMS.

#### **CHAPTER 5. Installing the OfficeServ NMS Client**

This chapter describes how to install the OfficeServ NMS client.

#### ANNEX A. First Logging in

This annex describes how to login in OfficeServ NMS at first.

#### ANNEX B. Package Upgrade

This annex describes how to upgrade OfficeServ NMS package.

#### ANNEX C. Re-install MySQL

This annex describes how to re-install MySQL.

#### **ANNEX D. HTTPS Setting**

This annex describes how to set HTTPS.

#### **ABBREVIATION**

The explanations on the abbreviations used in this manual.

## Conventions

The following types of paragraphs contain special information that must be carefully read and thoroughly understood. Such information may or may not be enclosed in a rectangular box, separating it from the main text, but is always preceded by an icon and/or a bold title.

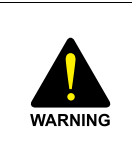

#### WARNING

Provides information or instructions that the reader should follow in order to avoid personal injury or fatality.

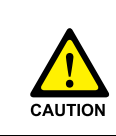

#### CAUTION

Provides information or instructions that the reader should follow in order to avoid a service failure or damage to the system.

| CHECK |  |
|-------|--|

#### CHECKPOINT

Provides the operator with checkpoints for stable system operation.

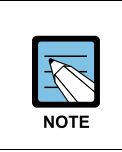

#### NOTE

Indicates additional information as a reference.

## **Console Screen Output**

The lined box with 'Courier New' font will be used to distinguish between the main content and console output screen text.

'Bold Courier New' font will indicate the value entered by the operator on the console screen.

## **Revision History**

| EDITION | DATE OF ISSUE | REMARKS                                                                                                    |
|---------|---------------|----------------------------------------------------------------------------------------------------|
| 00      | 01. 2006.     | First Edition                                                                                                    |
| 01      | 06. 2008.     | For OfficeServ NMS v1.2                                                                                                    |
| 02      | 07. 2008.     | For OfficeServ NMS v1.3                                                                                                    |
| 03      | 07. 2009.     | Added Chapter 7 (Setting EMAIL for alarm and registering CronJob)                                                                               |
| 04      | 08. 2010.     | Revised for OfficeServ NMS v1.6 and deleted contents for installing the Linux.                                                                  |
| 6.0     | 11. 2011.     | <ul> <li>Manual Edition allocation method is changed.</li> <li>(Ed.05 → Ver.6.0)</li> <li>Revised for JDK and MySQL version upgrade.</li> </ul> |
| 7.0     | 03. 2012.     | Modified H/W and S/W specifications.                                                                                                    |

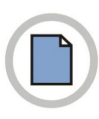

This page is intentionally left blank.

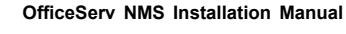

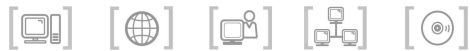

# TABLE OF CONTENTS

#### INTRODUCTION

| Purpose                           | I   |
|-----------------------------------|-----|
| Document Content and Organization | I   |
| Conventions                       |     |
| Console Screen Output             |     |
| Revision History                  | III |
| -                                 |     |

#### CHAPTER 1. Before Installation

| Hardware and Software Requirements | . 1 |
|------------------------------------|-----|
| Hardware Specifications            | . 1 |
| Software Specifications            | . 2 |
| Software Installation Order        | . 3 |

#### CHAPTER 2. Operating System Configuration

|--|

#### CHAPTER 3. Installing the OfficeServ NMS Server

| 1 | 1 |
|---|---|
| • | • |

5

L

1

| Installing the OfficeServ NMS server                 | 11   |
|------------------------------------------------------|------|
| Registration and Setup of the OfficeServ NMS Account | 11   |
| Installing JDK 1.6.0 20                              | . 16 |
| Installing Tomcat 5.0.28                             | . 17 |
| Installing Cronolog (Optional)                       | . 18 |
| Installing the OfficeServ NMS Server Package         | . 19 |
| Generating the License                               | . 25 |
| Setting E-mail and NMS host for Alarm                | . 26 |
| Registering Cronjob                                  | . 27 |

| CHAPTER 4. Installing the Database                                                                                                    | 29                                                 |
|----------------------------------------------------------------------------------------------------|----------------------------------------------------|
| Installing the MySQL<br>Environment Setup<br>Installing Database<br>Creating Database                                                                     | . 29<br>. 30<br>. 32<br>. 34                       |
| CHAPTER 5. Installing the OfficeServ NMS Client                                                                                                    | 37                                                 |
| Executing the Web Server                                                                                                    | . 37<br>. 38                                       |
| ANNEX A. First Logging in                                                                                                    | 39                                                 |
| Logging in with the Basic Operator ID<br>Initial Logging in<br>Registering the Permission<br>Registering the Operator<br>Permitting the Client IP Address | . <b>39</b><br>. 39<br>. <b>41</b><br>. 41<br>. 43 |
| ANNEX B. Package Upgrade                                                                                                    | 47                                                 |
| Upgrading to Package-v1.6.0<br>Upgrading to Package-v1.6.1                                                                                                | . 47<br>. 50                                       |
| ANNEX C. Re-install MySQL                                                                                                    | 53                                                 |
| Re-install MySQL-5.0.17.<br>Installing Database<br>Creating Database<br>Re-install MySQL-5.1.51.                                                          | . <b>53</b><br>. 53<br>. 54<br>. <b>57</b>         |
| ANNEX D. HTTPS Setting                                                                                                    | 71                                                 |
| ABBREVIATION                                                                                                    | 75                                                 |

#### LIST OF FIGURES

| Figure 2.1 Select sysstat of RPM list                         | 6  |
|---------------------------------------------------------------|----|
| Figure 2.2 Progressing RPM Installation                       |    |
| Figure 2.3 Completion of RPM Installation                     | 7  |
| Figure 2.4 Firewall Disable                                   | 8  |
| Figure 2.5 System Service                                     | 8  |
| Figure 2.6 Etp/Telnet Tool Setup                              | 9  |
|                                                               |    |
| Figure 3.1 Server Login                                       | 11 |
| Figure 3.2 Running the Admintool                              | 11 |
| Figure 3.3 Running the admintool                              | 12 |
| Figure 3.4 Selecting the Groups                               | 13 |
| Figure 3.5 Selecting the Add                                  | 13 |
| Figure 3.6 Entering the Add Group field                       | 14 |
| Figure 3.7 Window Displayed When Initially Installed          | 20 |
| Figure 3.8 Window Introducing the Installation                | 20 |
| Figure 3.9 Window Displaying the License Agreement            | 21 |
| Figure 3.10 Window Displaying the Installing Folder Selection | 21 |
| Figure 3.11 Window Displaying the Server IP Addresses         | 22 |
| Figure 3.12 Select Country                                    | 22 |
| Figure 3.13 Input Trap Port                                   | 23 |
| Figure 3.14 Window displaying installation starting           | 23 |
| Figure 3.15 Window Displaying the Installation Progressing    | 24 |
| Figure 3.16 Window Displaying the Completed Installation      | 24 |
|                                                               |    |
| Figure 5.1 Login Window                                       | 38 |
| Figure A 1 Starting Window                                    | 39 |
| Figure A.2 Main Web Browser.                                  | 40 |
| Figure A.3 User Mamt Window                                   |    |
| Figure A 4 Register User Window (Add)                         |    |
| Figure A 5 User Mamt Window (Completed)                       | 43 |
| Figure A 6 IP Mamt Window                                     | 43 |
| Figure A.7 IP Mamt Window (Add)                               |    |
| Figure A 8 IP Mamt Window (Completed)                         | 45 |
|                                                               |    |

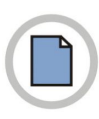

This page is intentionally left blank.

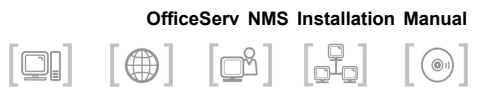

## **CHAPTER 1. Before Installation**

This chapter describes hardware and software requirements for installing the OfficeServ NMS.

## Hardware and Software Requirements

## **Hardware Specifications**

All systems using Unix/Linux/Windows OS can be used as the hardware of OfficeServ NMS server. Client Software uses general PC. In addition, laser printers for printing messages are available.

The minimum hardware requirements for servers or clients should satisfy the following specifications:

#### Server

| Category    | Specifications                                       |
|-------------|------------------------------------------------------|
| CPU         | 3.0 GHz (Intel Zeon processor) or higher recommended |
| Main Memory | 4 GB or higher recommended                           |
| Hard Disk   | SAS Hard Disk 300 GB or higher                       |
| ODD         | DVD-ROM Drive                                        |
| Monitor     | 19" Monitor                                          |
| LAN Card    | 10/100Base-T (RJ-45 Connector)                       |

#### Client

| Category    | Specifications                                 |
|-------------|------------------------------------------------|
| CPU         | 3.0 GHz (Pentium Core Duo Processor) or higher |
| Main Memory | 2 GB or higher                                 |
| Hard Disk   | 100 GB or higher                               |

| Category | Specifications                               |
|----------|----------------------------------------------|
| Monitor  | Color Monitor with resolution of 1280 X 1024 |
| LAN Card | 10/100Base-T (RJ-45 Connector)               |

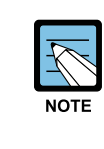

#### **Hardware Specifications**

The specification mentioned above are based on high capacity OfficeServ NMS. For low-capacity configuration and Linux/Windows-based configuration, the hardware specifications may vary according to the management capacity.

## **Software Specifications**

For the normal operation of OfficeServ NMS, the following software environment is required:

#### Server

| Category            | Software                     |
|---------------------|------------------------------|
| OS                  | Linux (Red Hat Enterprise 5) |
| JSP/Servlet Engine  | Tomcat 5.0.28 or higher      |
| Database            | MySQL 5.1.51                 |
| JVM                 | JDK 1.6.0_20                 |
| Management Protocol | SNMP                         |
| Other Protocols     | FTP                          |

#### Client

| Category    | Software                                             |
|-------------|------------------------------------------------------|
| OS          | Windows XP or higher                                 |
| Web Browser | Microsoft Internet Explorer version 6.0, 7.0, or 8.0 |

## **Software Installation Order**

The following programs are installed in the OfficeServ NMS server: Its installation is performed based on the /usr/local directory excluding some softwares like JDK, etc.

| Or-<br>der | Software                 | Installation<br>Directory          | Version                         | ltem                                                          |
|------------|--------------------------|------------------------------------|---------------------------------|---------------------------------------------------------------|
| 1          | OS                       | -                                  | Linux (Red Hat<br>Enterprise 5) | Refer to the Linux OS installation manual                     |
| 2          | MySQL                    | /db/mysql/app                      | 5.1.51                          | Refer to 'Installing<br>Database'                             |
| 3          | JDK                      | /usr/java                          | 1.6.0_20                        | Refer to 'Installing<br>JDK 1.6.0_20'                         |
| 4          | Tomcat                   | /usr/jakarta-<br>tomcat-<br>5.0.28 | 5.0.28                          | Refer to 'Installing<br>Tomcat 5.0.28'                        |
| 5          | OfficeServ<br>NMS server | /home                              | -                               | Refer to 'Installing<br>the OfficeServ NMS<br>Server Package' |

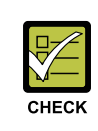

#### **Confirming Hardware Specification and OS Version**

Check the hardware specification and the OS version before installing OfficeServ NMS server. For the OS version of the server, Red Hat Enterprise Linux release 5 or more will be desirable. Gcc must be installed when installing the OS. (Recommend full installation.)

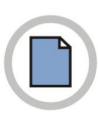

This page is intentionally left blank.

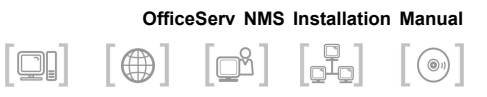

# **CHAPTER 2.** Operating System Configuration

This chapter describes how to setup the configurations of operating system for running the OfficeServ NMS server.

## **Environment Setup for OfficeServ NMS**

Setup the environment information and install additional functions for OfficeServ NMS.

1. The login can be performed at the terminal as follows:

\$ su -Passwd: \*\*\*\*\*\*

2. Input IP and hostname at /etc/hosts file.

```
# vi /etc/hosts
127.0.0.1 localhost
# OSNMS IP for management system
10.254.199.209 OSM OSM.samsung.com loghost ← IP and Hostname must be
added
```

#### 3. Change hostname at /etc/sysconfig/network file.

```
$ su -
# vi /etc/sysconfig/network
NETWORKING=yes
HOSTNAME=OSM 		Hostname must be changed
GATEWAY=10.254.215.1 		Default Gateway IP
```

4. Modify kdmrc file at /etc/X11/xdm. (If it exists.)

```
# vi /etc/X11/xdm/kdmrc
[Xdmcp]
# Whether KDM should listen to XDMCP requests. Default is true.
Enable=false => Change this part into Enable=true.
# The UDP port KDM should listen on for XDMCP requests. Do not change
the 177.
```

#### 5. Modify the gdm.conf file at /etc/X11/gdm. (If it exists.)

```
# vi /etc/X11/gdm/gdm.conf
[xdmcp]
# Distributions: Ship with this off. It is never a safe thing to leave
.
# /etc/hosts.deny to only allow say local access.
Enable=false => Change this part into Enable=true.
```

- **6.** Install RPM for the proper operation of the 'resources management' of 'General Management'. (Check the version of sysstat in the Linux installation CD.)
- 7. Insert CD into CD-ROM, Select CD-ROM  $\rightarrow$  Fedora  $\rightarrow$  RPMS Folder.
- **8.** Select **Sysstat-5.0.5.9-fc.i386.rpm**.. This file name depends on Linux version. (sysstat-version.rpm)

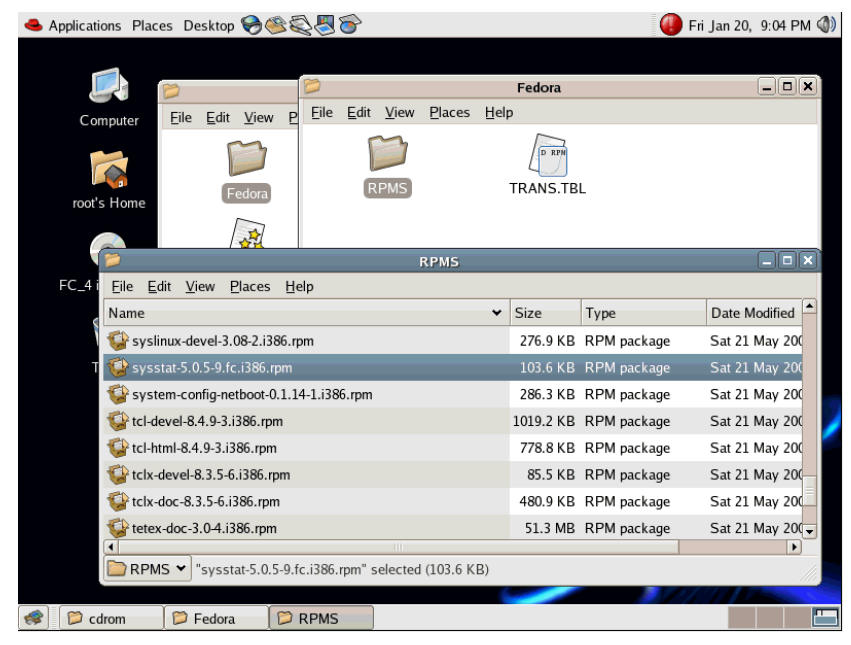

Figure 2.1 Select sysstat of RPM list

- 9. Prepared system update with double-clicking the selected list.
  - 📤 Applications Places Desktop 🤗 🏽 🍣 🕘 Fri Jan 20, 9:04 PM 🐠 Fedora \_ 🗆 🗙 Eile Edit View Places Help <u>Eile Edit V</u>iew Р Computer D RP root's Home Preparing system update \_ **D** X Before modifying the packages on your system, package dependencies must be determined. This process may take a FC 4 <u>Eile E</u>dit <u>V</u>ie few minutes. Date Modified Name Sat 21 May 200 🕼 syslinux-de 💕 sysstat-5.0 Sat 21 May 20( Processing Headers 🙀 system-cor Sat 21 May 200 X Cancel 🙀 tcl-devel-8.4 Sat 21 May 200 778.8 KB RPM package Sat 21 May 200 🚱 tcl-html-8.4.9-3.i386.rpm 🎲 tclx-devel-8.3.5-6.i386.rpm 85.5 KB RPM package Sat 21 May 200 🎲 tclx-doc-8.3.5-6.i386.rpm 480.9 KB RPM package Sat 21 May 200 Sat 21 May 200 🗸 🙀 tetex-doc-3.0-4.i386.rpm 51.3 MB RPM package • RPMS "sysstat-5.0.5-9.fc.i386.rpm" selected (103.6 KB) < 📁 cdrom 📁 Fedora D RPMS untitled win
- 10. Select [Continue] to proceed the installation.

Figure 2.2 Progressing RPM Installation

11. Select [Continue].

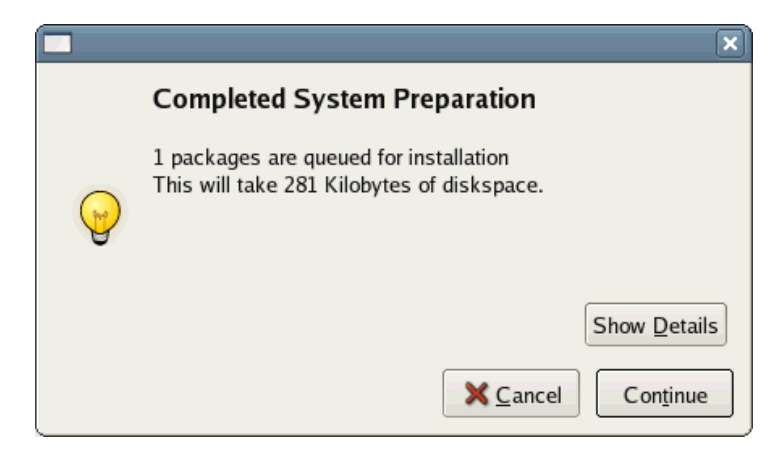

Figure 2.3 Completion of RPM Installation

12. Set the Firewall as Disable.

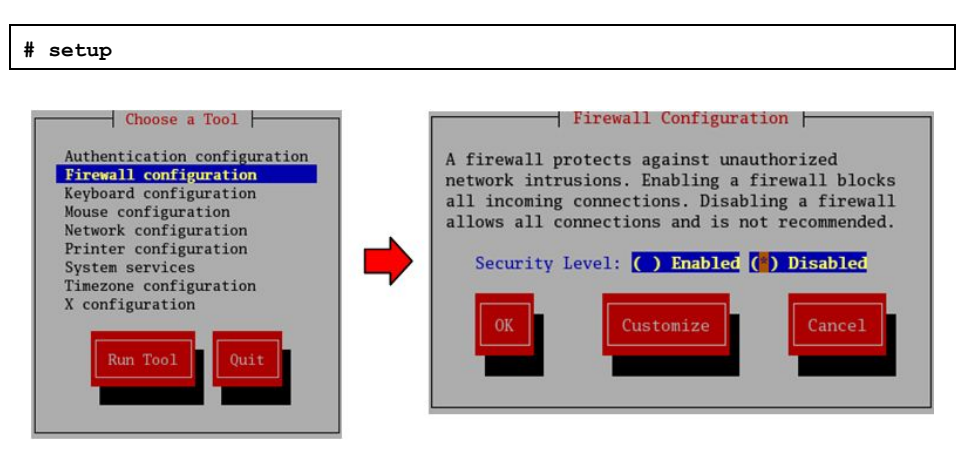

Figure 2.4 Firewall Disable

If the Firewall is set as 'Enabled', all ports are blocked out excluding some ports.

**13.** Set into the use of krb5-telnet and gssftp at Setup  $\rightarrow$  System Services.

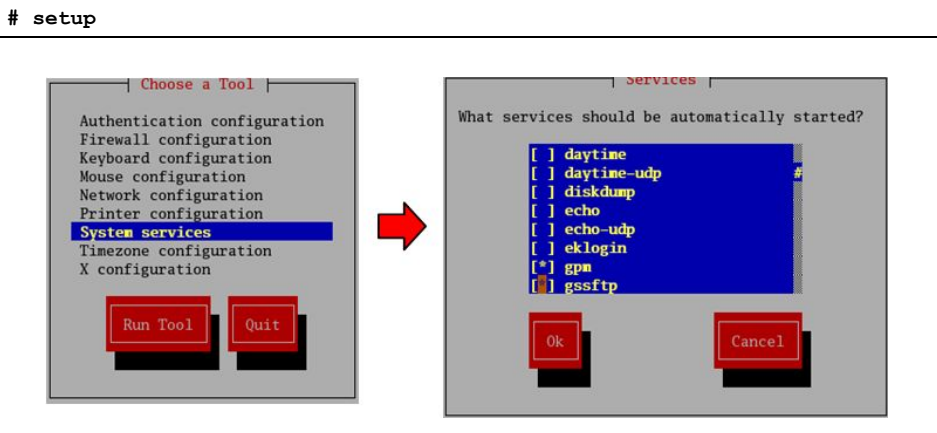

Figure 2.5 System Service

14. If there is no gssftp on the screen or kbr5-telnet, please added the installation files from Linux installation files. (xinet, krb5-telnet, or telnet-server, gssftp, or vsftpd, gssftp)
 Log in as root account and insert the CD. Then open folder CD-ROM →

Fedora  $\rightarrow$  RPMS. Search installation file and progress installation. (If there is no rpm file to install on the CD, download rpm files for xinetd, vsftpd, telnet-server via internet, and install each rpm files.)

**15.** Select Krb5-workstation-1.4.3-i386.rpm from Linux installation files. (This file name depends on Linux version)

| >                                                     | R    | PMS      |             | ×                               |
|-------------------------------------------------------|------|----------|-------------|---------------------------------|
| <u>Eile Edit View Places H</u> elp                    |      |          |             |                                 |
| Name                                                  | ¥    | Size     | Туре        | Date Modified                   |
| 😵 kernel-xenU-devel-2.6.11-1.1369_FC4.i686.rpm        |      | 3.7 MB   | RPM package | Sat 04 Jun 2005 02:33:49 AM KST |
| 🍪 krb5-libs-1.4-3.i386.rpm                            |      | 520.2 KB | RPM package | Sat 21 May 2005 02:33:18 AM KST |
| 😵 krb5-workstation-1.4-3.i386.rpm                     |      | 819.8 KB | RPM package | Sat 21 May 2005 02:33:19 AM KST |
| 😵 krbafs-1.2.2-7.i386.rpm                             |      | 22.7 KB  | RPM package | Sat 21 May 2005 02:33:25 AM KST |
| 💱 krbafs-utils-1.2.2-7.i386.rpm                       |      | 18.6 KB  | RPM package | Sat 21 May 2005 02:33:25 AM KST |
| 😵 ksh-20050202-1.i386.rpm                             |      | 1.0 MB   | RPM package | Sat 21 May 2005 02:41:41 AM KST |
| 🍪 kudzu-1.1.116.2-2.i386.rpm                          |      | 295.7 KB | RPM package | Sat 21 May 2005 02:33:28 AM KST |
| 🚱 ldapjdk-4.17-1jpp_2fc.noarch.rpm                    |      | 386.8 KB | RPM package | Sat 21 May 2005 04:05:05 AM KST |
|                                                       | 01/  |          |             |                                 |
| ■ RPMS ▼ "krb5-workstation-1.4-3.i386.rpm" selected ( | (819 | 9.8 KB)  |             |                                 |

Figure 2.6 Ftp/Telnet Tool Setup

- 16. After completing Ftp/Telnet Tool Setup, execute [Desktop] → [System Settings] → [Server Settings] → [Services], check gssftp, krb-telnet, xinetd for use, and then restart xinetd.
- **17.** Modify /etc/xinetd.d/krb5-telnet file in order to the permit of Telnet login from the registered user.

```
# vi /etc/xinetd.d/krb5-telnet
service telnet
{
    disable = no
    flags = REUSE
    socket_type = stream
    wait = no
    user = root
    server = /usr/kerberos/sbin/telnetd
# log_on_failure += USERID => Make this part as a comment using "#".
}
```

In case of Linux, the access to it using root is impossible because its security level is high. Therefore, the root authority should be secured by accessing it as a general user.

**18.** Modify the /etc/xinetd.d/gssftp file in order to change into FTP login permittable from the registered user. (If it exists.)

```
# vi /etc/xinetd.d/ gssftp
service ftp
{
    disable = no
    flags = REUSE
    socket_type = stream
    wait = no
    user = root
    server = /usr/kerberos/sbin/ftpd
    server_args = -l -a => Delete -a.
#log_on_failure += USERID => Make this part as a comment using "#".
}
```

In case of Linux, its security level is high. Therefore, the access to it using the root is impossible.

**19.** Reboot the system in order to apply the previous setup or Execute the follows;

```
# cd /etc/rc.d/init.d
# ./xinetd restart
Stopping xinetd: [ OK ]
Starting xinetd: [ OK ]
# netstat | egrep "telnet|ftp"
```

Or restart xinetd on [Desktop]  $\rightarrow$  [System Settings]  $\rightarrow$  [Server Settings]  $\rightarrow$  [Services].

20. Reboot the System in order to apply the changed setup.

```
# sync;sync;sync;
# reboot
```

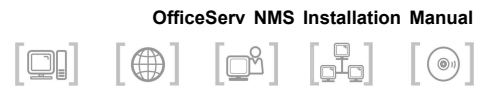

# **CHAPTER 3.** Installing the OfficeServ NMS Server

This chapter describes how to install the OfficeServ NMS.

## Installing the OfficeServ NMS server

# Registration and Setup of the OfficeServ NMS Account

Generate the OfficeServ NMS server account.

1. Login with root account at the Linux Server console terminal.

| <u>S</u> ession | <u>L</u> anguage | <u>T</u> heme | Disconnect | Sat Jan 14, | 2:47 PM      |
|-----------------|------------------|---------------|------------|-------------|--------------|
|                 | W                | elcom         | ie to fed  | ora         |              |
|                 |                  |               |            |             |              |
| <u>U</u> serna  | me:              |               |            |             |              |
|                 |                  |               |            |             |              |
| Please          | enter your ι     | Isername      |            |             | 🖑 <u>о</u> к |
|                 |                  |               |            |             |              |

Figure 3.1 Server Login

2. Run the user manager screen on the Linux Windows screen.

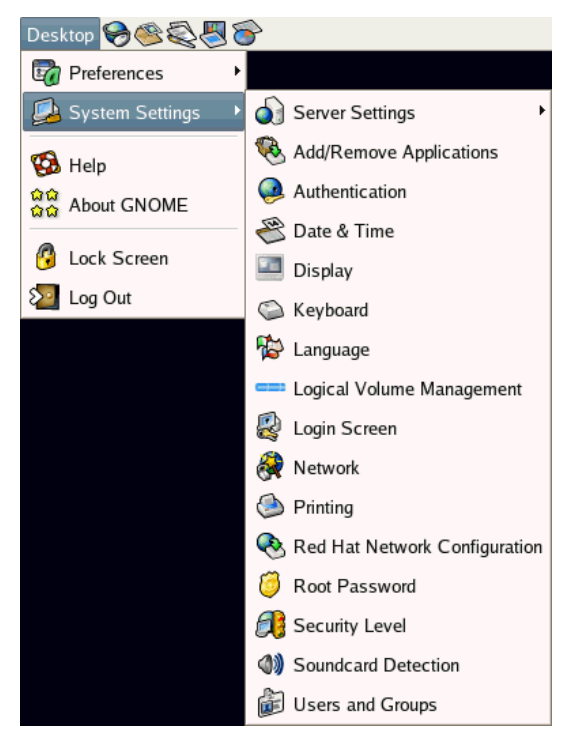

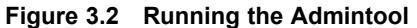

| <b>i</b>                   |                     |               | User M     | anager       |                |                 | _ <b>- x</b> |
|----------------------------|---------------------|---------------|------------|--------------|----------------|-----------------|--------------|
| Eile Prefe                 | rences <u>H</u> elp | þ             |            |              |                |                 |              |
| Add User                   | Add Group           | Properties D  | elete Help | 🤣<br>Refresh |                |                 |              |
|                            |                     |               |            | <u>S</u> e   | earch filter:  |                 | Apply filter |
| U <u>s</u> ers Gr <u>o</u> | ups                 |               |            |              |                |                 |              |
| User Name                  | User ID 👻           | Primary Group | Full Name  |              | Login Shell    | Home Directory  |              |
| root                       | 0                   | root          | root       |              | /bin/bash      | /root           |              |
| bin                        | 1                   | bin           | bin        |              | /sbin/nologin  | /bin            |              |
| daemon                     | 2                   | daemon        | daemon     |              | /sbin/nologin  | /sbin           | =            |
| adm                        | 3                   | adm           | adm        |              | /sbin/nologin  | /var/adm        |              |
| lp                         | 4                   | lp            | lp         |              | /sbin/nologin  | /var/spool/lpd  |              |
| sync                       | 5                   | root          | sync       |              | /bin/sync      | /sbin           |              |
| shutdown                   | 6                   | root          | shutdown   |              | /sbin/shutdown | /sbin           |              |
| halt                       | 7                   | root          | halt       |              | /sbin/halt     | /sbin           |              |
| mail                       | 8                   | mail          | mail       |              | /sbin/nologin  | /var/spool/mail |              |
| news                       | 9                   | news          | news       |              | /bin/bash      | /etc/news       |              |
| uucp                       | 10                  | uucp          | uucp       |              | /sbin/nologin  | /var/spool/uucp |              |
| operator                   | 11                  | root          | operator   |              | /sbin/nologin  | /root           |              |
| games                      | 12                  | users         | games      |              | /sbin/nologin  | /usr/games      |              |
| gopher                     | 13                  | gopher        | gopher     |              | /sbin/nologin  | /var/gopher     |              |
| ftp                        | 14                  | ftp           | FTP User   |              | /sbin/nologin  | /var/ftp        |              |
| named                      | 25                  | named         | Named      |              | /sbin/nologin  | /var/named      | -            |

Figure 3.3 Running the admintool

3. Register 'Groups'.

| 📁 Create                  | New Group     |  |  |  |
|---------------------------|---------------|--|--|--|
| <u>G</u> roup Name:       | office        |  |  |  |
| Specify group ID manually |               |  |  |  |
|                           | GID: 1000     |  |  |  |
| ×                         | <u>Cancel</u> |  |  |  |

Figure 3.4 Selecting the Groups

| Item        | Setup Value |
|-------------|-------------|
| Group Names | office      |
| GID         | 1000        |

**4.** Register the user.

| 👌 Create                                                                                                    | New User                                                     |
|----------------------------------------------------------------------------------------------------|--------------------------------------------------------------|
| <u>U</u> ser Name:                                                                                                    | osnms                                                        |
| <u>F</u> ull Name:                                                                                                    | OfficeServ NMS                                               |
| Password:                                                                                                    | ****                                                         |
| Confirm Password:                                                                                                    | wiekeniek                                                    |
| Login Shell:                                                                                                    | /bin/bash 🗸                                                  |
| <ul> <li>✓ Create <u>h</u>ome director</li> <li>Home <u>D</u>irectory: //</li> <li>Create a private gro</li> <li>✓ <u>S</u>pecify user ID mat</li> </ul> | ory<br>home/osnms<br>oup for the user<br>nually<br>UID: 1000 |
|                                                                                                    | X Cancel                                                     |

Figure 3.5 Selecting the Add

| Item           | Setup Value    |
|----------------|----------------|
| User Name      | osnms          |
| Name           | OfficeServ NMS |
| Login Shell    | /bin/ksh       |
| Home Directory | /home/osnms    |
| UID            | 1000           |

- **5.** Select the registered users on the user management screen, and select the 'registration information' icon to modify the user group.
  - Select the group tab on the user registration information screen.
  - Check the 'office' group on the list where the group to which the user is to belong.
  - Select the 'office' at the basic group combo box.
  - Click [OK] button.

| 🕫 User Properties                                    |                     |
|------------------------------------------------------|---------------------|
| User Data Account Info Password Info Groups          |                     |
| Select the groups that the user will be a member of: |                     |
| 🗀 netdump                                            |                     |
| news                                                 |                     |
| nfsnobody                                            |                     |
| nobody                                               |                     |
| 🗆 nscd                                               |                     |
| ntp                                                  |                     |
| ☑ office                                             | -                   |
| Primary Group: office                                | ~                   |
| <b>X</b> <u>C</u> ancel                              | <b>4</b> <u>о</u> к |

Figure 3.6 Entering the Add Group field

**6.** Verify the ownership of home directory of osnms account and change the permission into '775'.

```
# cd /home
# chmod -R 775 osnms
# ls -l
drwxr-xr-x 5 root root 4096 Apr 13 15:30 ./
drwxr-xr-x 27 root root 4096 Apr 13 13:35 ../
drwx----- 2 root root 16384 Apr 13 21:41 lost+found/
drwxrwxr-x 9 osnms office 4096 Apr 26 11:04 osnms/
```

## Installing JDK 1.6.0\_20

The file name necessary for installing JDK is as follows:

- J2SE 32bit System: jdk-6u20-linux-i586.bin
- J2SE 64bit System: jdk-6u20-linux-x64.bin

#### Installing J2SE

- 1. Log in the OfficeServ NMS server with Root account.
- 2. Check if JDK is installed.

# which java

3. Check if JDK version is right. The JDK version is 1.6.0\_20.

```
# java -version
```

If the JDK of which version is not matched, delete the JDK that has installed before using the following command, and proceed with the JDK installation.

```
# cd /mnt/cdrom
# cp ./jdk-6u20-linux-x64.bin /usr
# cd /usr
# jdk-6u20-linux-x64.bin(press Enter)
Do you agree to the above license terms? [yes or no]yes
```

**4.** Link the /usr/jdk1.6.0\_20 directory to the /usr/java by using the following command. If the java link already exists, delete the link using the /usr/java command, and execute the following command.

```
# rm /usr/java
# ln -s /usr/jdk1.6.0_20 /usr/java
```

**5.** Designate JAVA\_HOME and PATH.

```
export JAVA_HOME=/usr/java
export PATH=$PATH:$JAVA HOME/bin
```

**6.** Move to \$JAVA\_HOME, use command 'Is -I', and check group and owner have root permission.

7. Check whether the JDK version is 1.6.0\_20 or not.

```
# java -version
Java version "1.6.0_20"
Java<sup>TM</sup> 2 Runtime Environment, Standard Edition (build 1.6.0_20-b02)
Java HotSpot(TM) 64-Bit Server VM (build 16.3-b01, mixed mode)
```

## Installing Tomcat 5.0.28

The file necessary for installing Tomcat is as follows: Tomcat installing file: tomcat-5.0.28.ta

#### **Installing Tomcat**

1. Login to the OfficeServ NMS server with Root account.

2. Release the file compressed in tar format, and generate the link.

```
# cp /mnt/cdrom/.profile
# cp /mnt/cdrom/tomcat5028.tar /usr
# cd /usr
# tar xvf tomcat5028.tar
# ln -s /usr/jakarta-tomcat-5.0.28/ /usr/local/tomcat
```

3. Set the execution right into the execution file.

```
# cd /usr/local/tomcat/bin
# chmod +x *.sh
```

**4.** Check group and owner have root permission.

```
# cd /usr/local/tomcat
# ls -l
```

#### **Confirming the installation**

Login the OfficeServ NMS server with Root account.

2. Run the Tomcat as follows:

```
# cd /usr/local/tomcat/bin
```

```
# ./startup.sh
```

**3.** Check if the installation is completed. If the initial window is displayed by entering the following URL into the web browser, it means its installation.

http://localhost/manager.jsp

**4.** Perform the termination as follows:

```
# cd /usr/local/tomcat/bin
```

# ./shutdown.sh

## Installing Cronolog (Optional)

The file necessary for installing Cronolog is as follows.

Cronolog installing file : cronolog-1.6.2.tar.gz

To install the cronolog, gcc must be installed when you install the Linux OS. Execute the following command to check the gcc installation.

```
# rpm -qa | grep gcc
```

#### **Installing Cronolog**

- 1. Login to the OfficeServ NMS server with root account.
- **2.** Download the cronolog-1.6.2.tar.gz file from http://cronolog.org/index.html page and save it to /tmp directory. Then install it.

```
# cd /tmp
# gzip ?d cronolog-1.6.2.tar.gz
# cd /usr
# tar xvf /tmp/cronolog-1.6.2.tar
# cd /usr/cronolog-1.6.2
# ./configure
# make install
```

### Installing the OfficeServ NMS Server Package

Install the OfficeServ NMS server program using the OfficeServ NMS Installer CD.

Perform this work at the OfficeServ NMS server console.

 Insert the OfficeServ NMS Server Installation CD, and login with the root operator. The work should be performed at the following environment because the Install File operates at the JAVA environment.

```
export JAVA_HOME=/usr/java
export PATH=$PATH:$JAVA HOME/bin
```

2. Enter the command as follows:

```
# cd /mnt/cdrom/CDROM_Installers/Linux
```

```
# sh ./install.bin
```

If libc.so.6 not found error or librt.so.1 not found error occurs, re-run install.bin after doing the following command.

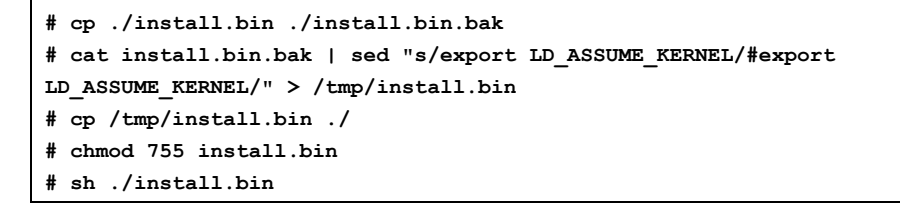

If the following error occurs, re-run install.bin after installing libXp rpm.

```
Invocation of this Java Application has caused an
InvocationTargetException. This application will now exit. (LAX)
Stack Trace:
java.lang.UnsatisfiedLinkError:
/usr/j2sdk1.4.2_04/jre/lib/i386/libawt.so:
libXp.so.6: cannot open shared object file: No such file or directory
...
```

Refer the URL, http://support.installshield.com/kb/view.asp?articleid=Q000085 when the following error occurs.

```
Invocation of this Java Application has caused an
InvocationTargetException. This application will now exit. (LAX)
Stack Trace:
java.lang.NoClassDefFoundError:
...
```

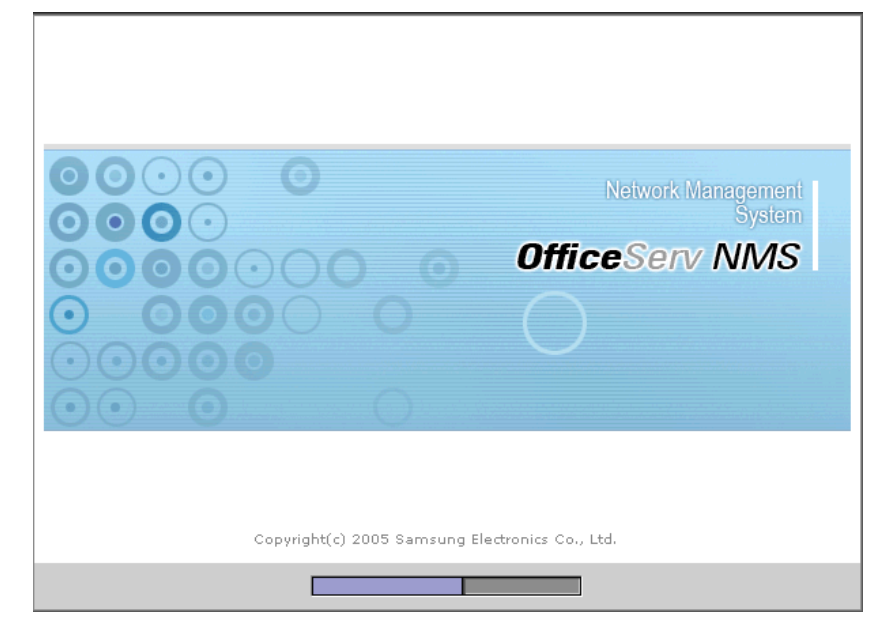

Figure 3.7 Window Displayed When Initially Installed

**3.** Select **[Next]** if the following installation window is displayed.

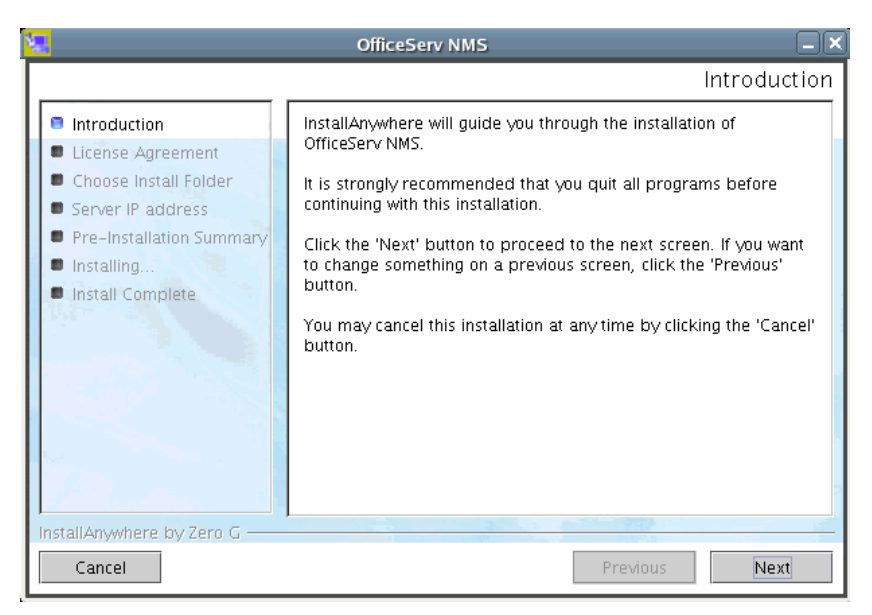

Figure 3.8 Window Introducing the Installation

 Select 'I accept the terms of the License Agreement' option, and select [Next].

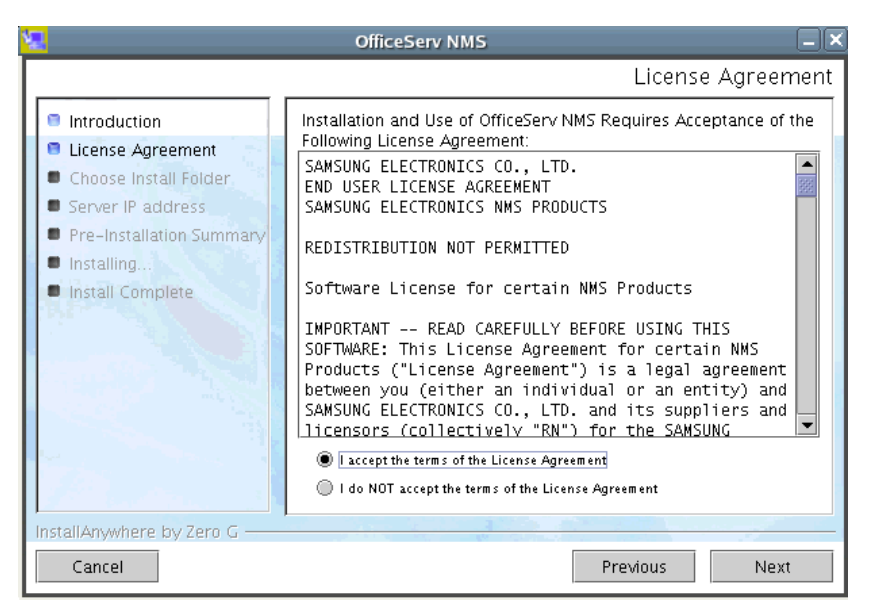

Figure 3.9 Window Displaying the License Agreement

**5.** Designate the folder that is to be installed into **/home/osnms**, and then select **[Next]**.

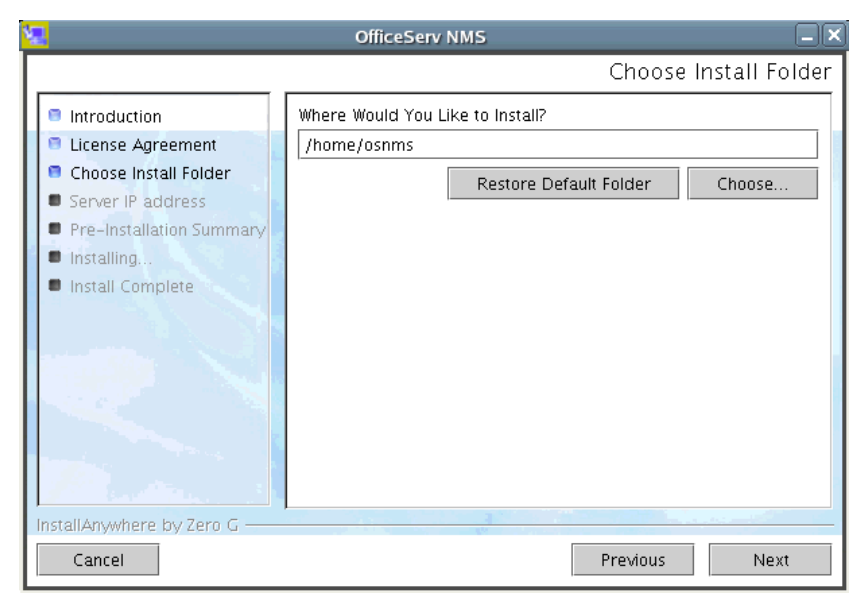

Figure 3.10 Window Displaying the Installing Folder Selection

### 6. Enter the server IP, and select [Next].

| 2                                                                                                    | OfficeServ NMS                                       |                   |
|----------------------------------------------------------------------------------------------------|------------------------------------------------------|-------------------|
|                                                                                                    | 2                                                    | Server IP address |
| <ul> <li>Introduction</li> <li>License Agreement</li> <li>Choose Install Folder</li> <li>Server IP address</li> <li>Pre-Installation Summary</li> <li>Installing</li> <li>Install Complete</li> </ul> | Enter Server IP address SERVER IP ADDRESS 192168.0.2 |                   |
| Cancel                                                                                                    | Previou                                              | s Next            |

Figure 3.11 Window Displaying the Server IP Addresses

7. Select [Next] after selecting country.

| 😼 Get User Input Dialog Pr                                                                                                    | eview          |         |
|----------------------------------------------------------------------------------------------------|----------------|---------|
|                                                                                                    |                | Country |
| <ul> <li>Introduction</li> <li>License Agreement</li> <li>Choose Install Folder</li> <li>Server IP address</li> <li>Country</li> </ul> | Select Country |         |
| Pre-Installation Summary                                                                                                    | Select Country |         |
| Installing                                                                                                    | Korea          |         |
| Install Complete                                                                                                    | U.K<br>U.S.A   |         |
|                                                                                                    | loner          |         |
| InstallAnywhere by Zero G                                                                                                    |                |         |
| Cancel                                                                                                    | Previous       | Next    |

Figure 3.12 Select Country

8. Select [Next] after inputting Trap Port Number (Default: 11162)

| 🧏 Get User Input Dialog Preview 🛛                                                                             |                                        |
|----------------------------------------------------------------------------------------------------|----------------------------------------|
|                                                                                                    | Trap Port                              |
| Introduction License Agreement Choose Install Folder Server IP address Country                                | Enter Server Trap Port (default 11162) |
| <ul> <li>Trap Port</li> <li>Pre-Installation Summary</li> <li>Installing</li> <li>Install Complete</li> </ul> | SET TRAP PORT TRAP PORT 11162          |
| InstallAnywhere by Zero G                                                                                     |                                        |
| Cancel                                                                                                    | Previous Next                          |

Figure 3.13 Input Trap Port

**9.** Select **[Install]** if the following window is displayed:

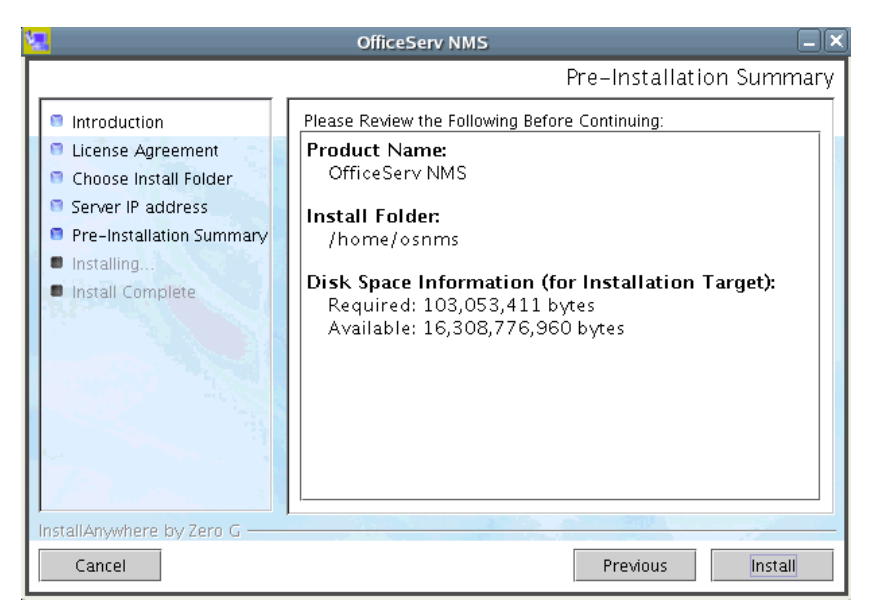

Figure 3.14 Window displaying installation starting

**10.** Proceed with the installation. It can cost some time to complete its installation.

| 2                                                                                                    | OfficeServ NMS                                                                                                    |
|----------------------------------------------------------------------------------------------------|----------------------------------------------------------------------------------------------------|
|                                                                                                    | Installing OfficeServ NMS                                                                                                    |
| <ul> <li>Introduction</li> <li>License Agreement</li> <li>Choose Install Folder</li> <li>Server IP address</li> <li>Pre-Installation Summary</li> <li>Installing</li> <li>Install Complete</li> </ul> | Telephony Management  Call Routing Management  LCR Data Management  Station Call Routing Management  Toll Restriction Management |
| InstallAnywhere by Zero G                                                                                                    | Installing officeserv                                                                                                    |
| Cancel                                                                                                    |                                                                                                    |

Figure 3.15 Window Displaying the Installation Progressing

**11.** If the message indicating the completed installation is displayed, it means the OfficeServ NMS installation is completed.

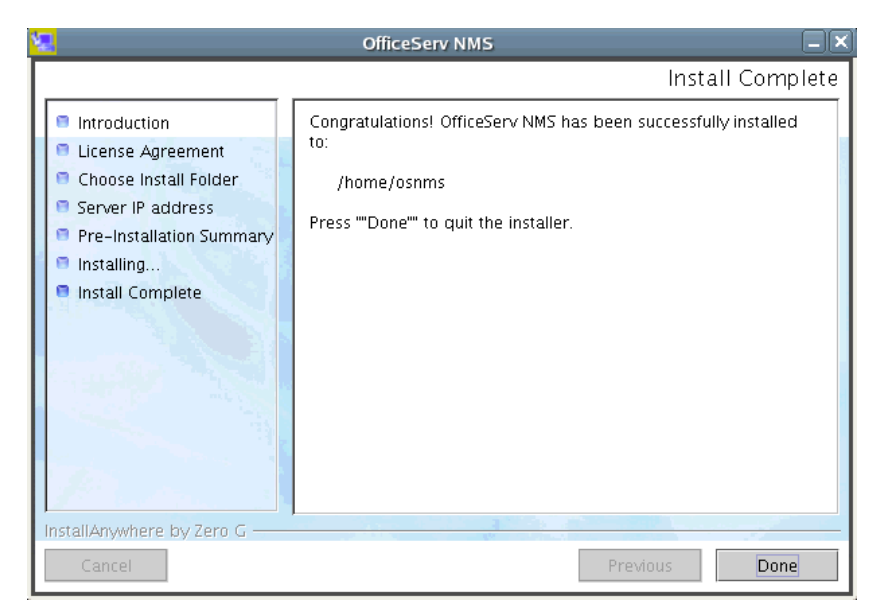

Figure 3.16 Window Displaying the Completed Installation

## Generating the License

The work related to License is needed if the overall package installation is completed.

In order to get the license of the NMS Package, the license file should be secured by asking the server's 'Mac Address' and 'How many users to be connected to web server at the same time', 'How many OfficeServ 7000 series systems to be registered' of the person in charge of it. In order to get its license, 'Mac Address', 'Number of Users, simultaneous access', and 'Max. Number of NEs to be registered'. NE(Network Elements) means OfficeServ 7000 series systems. Mac Address can be confirmed by using the following command: (It's changeable by the company's policy.)

#### # ifconfig -a

```
eth0 Link encap:Ethernet HWaddr 00:12:3F:51:5E:B9
inet addr:10.89.29.50 Bcast:10.89.29.255 Mask:255.255.255.0
inet6 addr: fe80::212:3fff:fe51:5eb9/64 Scope:Link
UP BROADCAST RUNNING MULTICAST MTU:1500 Metric:1
RX packets:19746798 errors:0 dropped:0 overruns:0 frame:0
TX packets:10776672 errors:0 dropped:0 overruns:0 carrier:0
collisions:0 txqueuelen:100
RX bytes:2370377959 (2.2 GiB) TX bytes:9863516450 (9.1 GiB)
Base address:0xccc0 Memory:dfce0000-dfd00000
lo Link encap:Local Loopback
inet addr:127.0.0.1 Mask:255.0.0.0
inet6 addr: ::1/128 Scope:Host
UP LOOPBACK RUNNING MTU:16436 Metric:1
RX packets:130025674 errors:0 dropped:0 overruns:0 frame:0
TX packets:130025674 errors:0 dropped:0 overruns:0 carrier:0
collisions:0 txqueuelen:0
RX bytes:10230338235 (9.5 GiB) TX bytes:10230338235 (9.5 GiB)
sit0 Link encap: IPv6-in-IPv4
NOARP MTU:1480 Metric:1
RX packets:0 errors:0 dropped:0 overruns:0 frame:0
TX packets:0 errors:0 dropped:0 overruns:0 carrier:0
collisions:0 txqueuelen:0
RX bytes:0 (0.0 b) TX bytes:0 (0.0 b)
```

#### Copy the License File (licenseFile) into the following directory.

/home/osnms/officeserv/data/license

## Setting E-mail and NMS host for Alarm

E-Mail is used to sending of each alarm to send an e-mail when a specific alarm occurs. For sending e-mail, system should know Mail-Server Information, e-mail ID and each alarm.

Login 'root' account, open '/etc/hosts' file and add E-Mail Server Information as the followings.

```
# su - root
# vi /etc/hosts
# Do not remove the following line, or various programs
# that require network functionality will fail.
127.0.0.1 localhost
xxx.xxx.xxx.OSM OSM. loghost ← IP Address and hostname of NMS
xxx.xxx.xxx.xxx mailServer ← IP Address and hostname of Mail Server
→ locate localhost first among aliases of 127.0.0.1.
```

Open '\$NMS\_HOME/data/properties/project-resources.properties', update host name as the followings:

Remember this hostname should be same hostname of E-mail Server and hostname of '/etc/hosts' file.

```
# vi $NMS_HOME/data/properties/project-resources.properties
fm.tt.email.host=mailServer
```

After rebooting the server, run Tomcat by 'root' account. (Refer to <u>Installing</u> Tomcat 5.0.28)
## **Registering Cronjob**

It is required deleting reporting files periodically because the files are accumulated.

Login as a root, open file /home/osnms/officeserv/bin/crontab.osnms.cron, and set a keeping period for report files.

Set values for execution time as <<08 7 \* \* \*>> in example below.

« -mtime +7» parameter can be changed, +7 means it's deleted since 7 days are passed.

```
# su - root
# vi /home/osnms/officeserv/bin/crontab.osnms.cron
08 7 * * * /usr/bin/find $NMS_HOME/var/pm/report -name "*Report*" -mtime
+7 -type f -exec /bin/rm {} \;
```

#### Register Cronjob

# crontab /home/osnms/officeserv/bin/crontab.osnms.cron

| Field  | Meaning         | Remark                                             |
|--------|-----------------|----------------------------------------------------|
| First  | Minute          | 0~59                                               |
| Second | Hour            | 0~23                                               |
| Third  | Day             | 1~31                                               |
| Fourth | Month           | 1~12                                               |
| Fifth  | Day of the week | 0~7 (0 or 7 = Sunday, 1 = Monday, 2 =<br>Tuesday,) |
| Sixth  | Command         | Command to execute                                 |

Setting fields of the file is as follows.

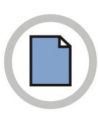

This page is intentionally left blank.

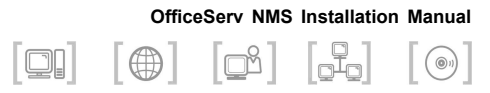

# **CHAPTER 4.** Installing the Database

This chapter describes how to install the database necessary for operating the OfficeServ NMS.

## Installing the MySQL

Install the MySQL database according to the following procedures.

- 1. Setting the Basic Environment
- 2. Installing the Database
- 3. Creating the Database

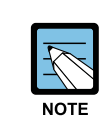

#### MySQL Install CD

MySQL Install CD can be included into OfficeServ NMS Install CD, or an additional Install CD can be provided.

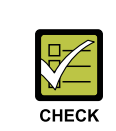

#### Creating Database

Proceed step 3 after completing installation of the OfficeServ NMS server program.

## **Environment Setup**

Generate the LINUX account that belongs to MySQL group and MySQL group. MySQL database is to be installed under the /db directory designated when the OS is installed.

- /db/mysql/app: Installing MySQL tool
- /db/mysql/data: Database storage space
- 1. Login with the Root account at the terminal as follows:

```
$ su -
Passwd: *****
```

2. Delete mysql user and group created when installing Linux OS.

```
# userdel -r mysql
# groupdel mysql
```

**3.** Generate MySQL as follows (Linux Group ID should be made using the unique value by referring to the /etc/group Information.)

# /usr/sbin/groupadd -g 1500 mysql

4. Generate MySQL user as follows: (Linux User ID should be made using the unique value by referring to the /etc/passwd Information.) The following shows the example of which password in the MySQL account is set as 'mysql123'.

```
# mkdir /db (The db/mysql file system is not generated when the OS is
installed.)
# /usr/sbin/adduser -u 1500 -g mysql -d /db/mysql -p mysql123 mysql
```

Or create MySQL user using menu of [Desktop]  $\rightarrow$  [System Settings]  $\rightarrow$  [Users and Groups]. (Refer to 2 of <u>Registration and Setup of the</u> OfficeServ NMS Account)

5. Change the permission of mysql home directory.

```
# cd /db
# chmod -R 775 mysql
```

*6*. Check the MySQL package of the lower version basically installed on the LINUX OS.

# rpm -qa | grep mysql

7. Delete all MySQL package information confirmed at the procedure of '6'.

# rpm -e --nodeps --allmatches <Retreived mysql rpm\_name>

*8*. Change the limit of maximum file number opened at the same time in MySQL. If the item does not exit, add the line at the end.

```
# vi /etc/security/limits.conf
Mysql soft nofile 8192
Mysql hard nofile 8192
```

## **Installing Database**

Complete the first stage work, and login with MySQL account.

```
$ su - mysql
Passwd: *****
```

- **2.** Copy the compressed file for installing MySQL as follows, and then install the compressed file for installing the MySQL.
  - 32 bit system: mysql-enterprise-gpl-5.1.51-linux-i686-glibc23.tar.gz
  - 64 bit system: mysql-enterprise-gpl-5.1.51-linux-x86\_64-glibc23.tar.gz

```
$ cp /mnt/cdrom/mysql-enterprise-gpl-5.1.51-linux-x86_64-glibc23.tar.gz
$ tar xvfz mysql-enterprise-gpl-5.1.51-linux-x86 64-glibc23.tar.gz
```

*3.* Rename the MySQL directory of which compression is released as follows:

\$ mv mysql-enterprise-gpl-5.1.51-linux-x86\_64-glibc23 app

**4.** Make the link directory under /usr/local as follows:

```
$ su - root
Passwd : ******
$ ln -s /db/mysql/app/ /usr/local/mysql
$ exit
```

5. Move to the app directory.

```
$ cd app
$ ls -1
```

**6.** Execute the script installing MySQL as follows:

\$ ./scripts/mysql\_install\_db --user=mysql

7. Run the MySQL database server.

\$ ./bin/mysqld\_safe -user=mysql &

**8.** Set the password of the MySQL root account as follows: (The following example is the case where its hostname is root and password is 'megaroot'.)

\$ ./bin/mysqladmin -u root password "megaroot"

9. Login with MySQL root account as follows:

\$ ./bin/mysql -uroot -pmegaroot

10. Delete the MySQL anonymous account like following:

```
($ /bin/mysql -uroot -pmegaroot)
Welcome to the MySQL monitor. Commands end with ; or \q.
Your MySQL connection id is 1577
Server version: 5.1.51-enterprise-gpl-pro MySQL Enterprise Server -
Pro Edition (GPL)
Copyright (c) 2000, 2010, Oracle and/or its affiliates. All rights
reserved.
This software comes with ABSOLUTELY NO WARRANTY. This is free software,
and you are welcome to modify and redistribute it under the GPL v2
license
Type 'help;' or '\h' for help. Type '\c' to clear the current input
statement.
mysql> delete from mysql.user where user - "" ;
Query OK, 2 rows affected (0.00 sec)
mysql> flush privileges;
Query OK, 0 rows affected (0.00 sec)
mysql> quit;
Вуе
$
```

## **Creating Database**

Before starting the OfficeServ NMS, the database must be created to save server data. Create DBSpace, users, and tables.

 Login with the root account after the package installation for the OfficeServ NMS server is completed.

```
$ su -
passwd : ****
#
```

2. Check if JAVA\_HOME and PATH are designated. If there is no information produced by the following echo command, it is resulted from the wrong setup of /root/.profile (/root/.bash\_profile). Therefore, check firstly the information on the environment file. Please copy /home/osnms/.profile to here, execute '# . ./.profile' and check again.

```
# echo $JAVA_HOME
/usr/java
# echo $CLASSPATH
.:/usr/java/jre/lib/javaplugin.jar:/usr/java/lib/tools.jar:/home/
osnms/officeserv/lib/tool/mysql-connector-java-3.1.12-bin.jar
# echo $PATH
usr/java/bin:/home/osnms/javaws:.:/bin:/usr/bin:/usr/java/bin:/usr/
local/bin:/sbin:/usr/sbin:/usr/X11R6/bin:/home/osnms/officeserv/bin:/
db/mysql/app/bin:/usr/local/apache2/bin:/usr/local/opera/bin
```

#### 3. Check if the MySQL database server has been running.

```
# ps -aef | grep mysql
mysql 14201 1 0 Jan04 ? 00:00:00 /bin/sh /db/mysql/app/bin/mysqld_safe
--datadir=/db/mysql/data --pid-file=
/db/mysql/data/solid.pid
mysql 14247 14201 0 Jan04 ? 00:04:34 /db/mysql/app/bin/mysqld
--defaults-extra-file=/db/mysql/app/data/my.cnf -
-basedir=/db/mysql/app --datadir=/db/mysql/data
--pid-file=/db/mysql/data/solid.pid --skip-locking --port=3306
--socket=/t
mp/mysql.sock
```

 Run the MySQL database server if there is no Mysqld\_safe, mysqld process.

```
# su - mysql
$ ./app/support-files/mysql.server start &
$ exit
```

5. Execute the database. (db\_ready program generates the MySQL Dbspace, the basic user information, and backup directory, and perform the MySQL auto-start.) The password is 'megaroot' which was configured at the procedure of '7' in Installing Database.

# cd /home/osnms/officeserv/bin
# ./db ready.sh

6. Execute db\_schema.sh to generate the OfficeServ NMS server tables.

```
./db_schema.sh
# mysql -uroot -pmegaroot
mysql> grant all on *.* to ems@localhost identified by 'ems';
mysql> flush privileges;
mysql> quit
# ./db schema.sh
```

7. Execute insLevel1.sh to generate the basic data of OfficeServ NMS.

# ./insLevel1.sh

**8.** After starting the OfficeServ NMS as osnms account, register schedule jobs related to database by executing db\_schedreg.sh.

```
# su - osnms
Passwd : ******
$ . ./.profile
[/home/osnms] EMS start
[/home/osnms] cd /home/osnms/officeserv/bin
[/home/osnms] ./db_schedreg.sh
[/home/osnms] ./correctSchedule.sh
```

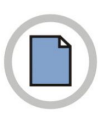

This page is intentionally left blank.

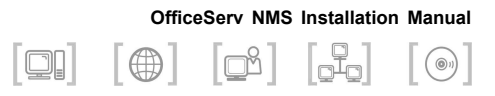

# **CHAPTER 5.** Installing the OfficeServ NMS Client

This chapter describes how to install the OfficeServ NMS client.

## **Executing the Web Server**

Run the OfficeServ NMS server if the installation is all completed. OfficeServ NMS runs in the order of Tomcat  $\rightarrow$  MySQL  $\rightarrow$  OfficeServ NMS Application.

1. Login with the root account, and run the Tomcat.

```
$ su -
passwd : *****
# /usr/local/tomcat/bin/startup.sh
```

Login with MySQL user, and run the database demonstartion. This
process can be omitted only if the MySQL demonstration is already under
execution. (The running has already been run in the database installation.)

```
# su - mysql
Passwd : *****
$ /db/mysql/app/support-files/mysql.server start
```

 Login with osnms account, and run the web server. The web server execution command is as follows:

```
$ su - osnms
passwd : *****
$ EMS start
```

## **Client Connection**

OfficeServ NMS program provides the graphic user interface (GUI) under the web environment. The operator can use easily the OfficeServ NMS program using the Microsoft Internet Explorer, and the Java Runtime Environment (JRE) should have been firstly installed.

- Find Java SE Runtime Environment 6u20 from internet.
   You can download from http://www.oracle.com/index.html → Downloads → Java for developers → Previous Release → Java SE6 (It can be changed).
- 2. Download and install Java SE Runtime Environment.
- **3.** Run the Internet Explorer, enter the OfficeServ NMS URL, and then the login window appears.

| SAMSUNG                                                                                                    |                                     |
|----------------------------------------------------------------------------------------------------|-------------------------------------|
| $\odot$ $\bigcirc$ $\bigcirc$ $\bigcirc$ $\bigcirc$ $\bigcirc$ $\bigcirc$                                                                                                    | Network Management                  |
| $\odot \odot \odot \odot \odot \odot \odot \odot$                                                                                                    | System                              |
| $\odot \odot \odot \odot \odot \odot \odot \odot \odot \odot \odot \odot$                                                                                                    | OfficeServ NMS                      |
| $\mathbf{O} \odot \odot \mathbf{O} \mathbf{O} \mathbf{O} \mathbf{O} \mathbf{O} \mathbf{O}$                                                                                    | $\bigcirc$                          |
| 00000000                                                                                                    | $\bigcirc$                          |
| $\bigcirc \bigcirc \bigcirc \bigcirc \bigcirc \bigcirc \bigcirc \bigcirc \bigcirc \bigcirc \bigcirc \bigcirc \bigcirc \bigcirc \bigcirc \bigcirc \bigcirc \bigcirc \bigcirc $ |                                     |
|                                                                                                    | - User id root                      |
|                                                                                                    | Password                            |
|                                                                                                    | • Language English                  |
|                                                                                                    | Full screen                         |
| Copyright(c) 2005 Samsung Elector                                                                                                    | nics Co, Ltd.                       |
| Set to homepage Add bookmark Downloa                                                                                                    | ad jre1.4.2_04 Install badfonts.txt |

Figure 5.1 Login Window

**4.** Login with user ID and password.

Nw

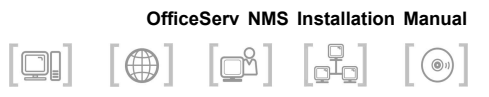

# **ANNEX A. First Logging in**

## Logging in with the Basic Operator ID

OfficeServ NMS Web Client should register the operator's ID when installing for the first time. The operator ID of 'root' is used for registering/deleting the basic operator.

The 'root' can be used only for registering or deleting the early operator information, and the OfficeServ equipments cannot be managed by logging in using this ID.

## Initial Logging in

**1.** Log in by using the 'root', which is a default user ID, and the '1234', which is a default password. You must change the password of 'root' account for security.

| SAMSUNG                          |                                                                                                 |
|----------------------------------|-------------------------------------------------------------------------------------------------|
|                                  | Network Management<br>System<br>OfficeServ NMS                                                  |
|                                  | • User id root<br>• Password •••••<br>• Language English<br>Save user id Login<br>V Full screen |
| Copyright(c) 2005 Samsung Electo | ornics Co, Ltd.                                                                                 |

Figure A.1 Starting Window

**2.** The main Web Browser runs.

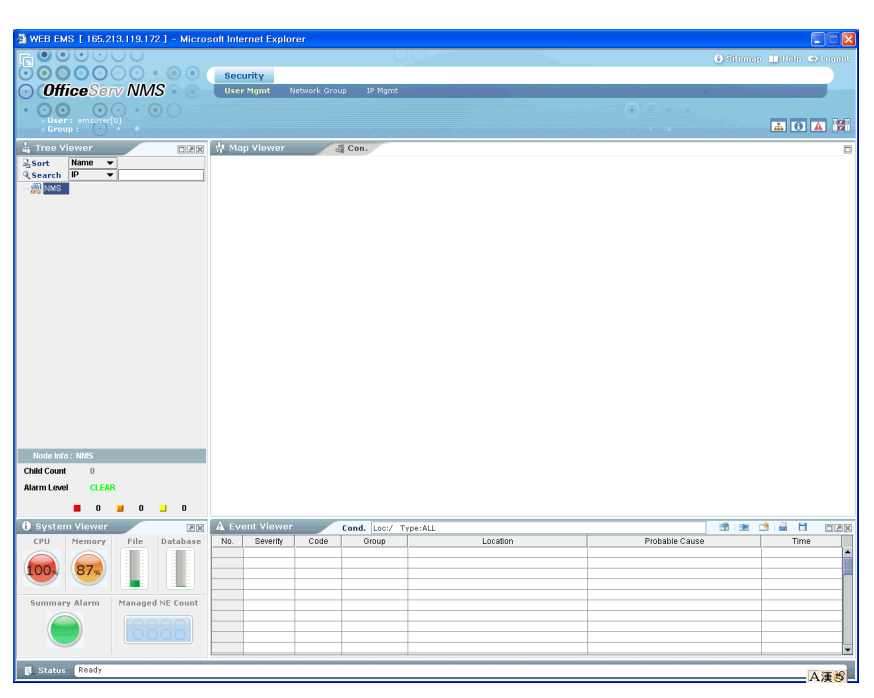

Figure A.2 Main Web Browser

## **Registering the Permission**

OfficeServ Web Client can operate only by the authorized operator only under the permitted Terminal (IP address of PC). Therefore, the Admin operator should set the operator registration and IP address after the initial setup.

## **Registering the Operator**

1. Select [User Mgmt].

| 😽 Contents Viewer 🕴 Map. User Mgmt | History 🔽 🗐              |
|------------------------------------|--------------------------|
|                                    | [User Profile]           |
| There is no data!                  | Your ID is default user. |
| Search Add Modify Delete           |                          |
|                                    |                          |
|                                    |                          |
|                                    |                          |
|                                    |                          |
|                                    |                          |
|                                    |                          |
|                                    |                          |
|                                    |                          |
|                                    |                          |

Figure A.3 User Mgmt Window

2. Select [Add], and the [Register Uwser] screen is displayed. Enter the necessary items, select [Add], and the confirming questions are displayed. If then, select [OK].

| User ID     | sclee                                                                      |
|-------------|----------------------------------------------------------------------------|
| Password    | •••••                                                                      |
| Re-Password | ••••••                                                                     |
| Privilege   | Administrator                                                              |
| Group       | Default group     Choose specific group                                    |
| Login Type  | <ul> <li>○ Single</li> <li>● Multiple</li> <li>5 Count</li> </ul>          |
| E-mail      | sclee@office.com                                                           |
|             | Add<br>Message<br>Confirmmsg<br>Do you want to add a new user?<br>OK Close |

Figure A.4 Register User Window (Add)

| Entry Items | Descriptions                                                                                                    |
|-------------|----------------------------------------------------------------------------------------------------|
| User ID     | Operator's ID                                                                                                    |
| Password    | Operator's Password                                                                                                    |
| Re-Password | Confirming the password                                                                                                    |
| Privilege   | A operator level, which can be discriminated into Administrator, Operator, Guest.                                                     |
| Group       | Set the NE Group that the operator can manage.<br>The uppermost-leveled operator should select the Default<br>Group.                  |
| Login Type  | Set whether to access simultaneously with the same ID is available. If it's available, enter the session number that can be accessed. |
| E-mail      | E-mail address                                                                                                    |

As for the network group, one network group has been already registered with a default group, and the Admin operator can register the additional group in the later and can change the group.

- of Contents Viewer 骨 Map. User Mgmt [ User Mgmt ] Select No. 🔺 User ID 🔺 Privilege 🔺 Status 🔺 Group 0 group01 1 Enable sclee Administrator
- **3.** If a new user is registered, it is reflected on the result table.

Figure A.5 User Mgmt Window (Completed)

# Permitting the Client IP Address

1. Select [IP Mgmt].

| IP Mgmt    | User Mgmt         |            | History 🔽 |
|------------|-------------------|------------|-----------|
| Туре 💿 АШ  | Allowed           | 🔿 Denied   |           |
|            | Get               |            |           |
|            | There is no data! |            |           |
|            |                   |            |           |
|            |                   |            |           |
|            |                   |            |           |
|            |                   |            |           |
|            |                   |            |           |
|            |                   |            |           |
|            |                   |            |           |
| IP Address | D                 | escription |           |

Figure A.6 IP Mgmt Window

2. Enter the relevant information such as the IP address on screen of the lower side (ex. 192.168.87.\*, 192.168.0.2), select [Add].

| s Viewer 🛛 🛉 Ma | p. IP Mgmt     |           |             | I                | History 🔽 |
|-----------------|----------------|-----------|-------------|------------------|-----------|
| Туре (          | ) All          | O Allowed |             | O Denied         |           |
|                 |                | G         | et          |                  |           |
|                 |                |           |             |                  |           |
|                 |                | There is  | no data!    |                  |           |
|                 |                |           |             |                  |           |
|                 |                |           |             |                  |           |
|                 |                |           |             |                  |           |
|                 |                |           |             |                  |           |
|                 |                |           |             |                  |           |
|                 |                |           |             |                  |           |
|                 |                |           |             |                  |           |
|                 |                |           |             |                  |           |
|                 |                |           |             |                  |           |
| IP Address      | \$ 192.168.0.2 |           | Description | OfficeServ Group |           |
| Туре            | Allowed        | 🔘 Denied  | Sessions    | 10               |           |
|                 |                | Add       | dify Delete |                  |           |

Figure A.7 IP Mgmt Window (Add)

| Items       | Descriptions                                                                                                    |
|-------------|----------------------------------------------------------------------------------------------------|
| IP Address  | Client IP Information                                                                                                    |
| Description | Description on the IP that is to be registered.                                                                                                    |
| Туре        | Set whether to permit the log-in.<br>In case of Allowed, the login can be executed at the registered IP, and in<br>case of Denied, the login can not be executed at the registered IP. |
| Sessions    | The number of the sessions of which simultaneous login can be performed if the login is allowable.                                                                                     |

- of Contents Viewer 🛉 Map. IP Mgmt History 🔽 Туре 💿 діі O Allowed O Denied Get [ IP Mgmt ] No. Select ▼ IP Address Description Sessions Туре 192.168.0.2 1 () OfficeServ Group Allowed 10 IP Address Description Allowed
   Denied Туре Sessions Add Modify Delete
- **3.** The registered IP address is displayed on the upper side of the screen.

Figure A.8 IP Mgmt Window (Completed)

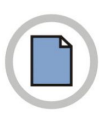

This page is intentionally left blank.

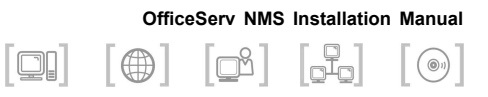

# **ANNEX B. Package Upgrade**

# Upgrading to Package-v1.6.0

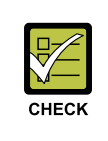

Version : v1.6.0 Package Release date : 2010.07.31 Package : CDROM\_Installers.zip OfficeServ NMS V1.5 package must be installed.

1. Download the new package of OfficeServ NMS server to /tmp.

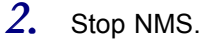

[osnms: /home/osnms] **EMS stop** EMS system completely stopped.

### 3. Shutdown Tomcat.

```
[osnms: /home/osnms] su - root
Password:
[osnms: ] . ./.profile
[osnms: ] cdtomcat
[osnms: /usr/local/tomcat] cd bin
[osnms: /usr/local/tomcat/bin] shutdown.sh
```

#### 4. Backup Database and shutdown MySQL.

- 5. Install JDK 1.5.0.
- 6. Install Tomcat 5.0.28. (Refer to the Installing Tomcat 5.0.28)
- 7. Install Cronolog. (Refer to the Installing Cronolog (Optional))
- 8. Unzip and install the new package. (as 'root')

```
[osnms: /root] cd /tmp
[osnms: /tmp] unzip CDROM_Installers.zip
Archive: CDROM_Installers.zip
inflating: InstallerData/IAClasses.zip
inflating: InstallerData/laxmanifest.txt
inflating: InstallerData/uninstallmanifest.txt
inflating: Linux/install.bin
inflating: Linux/install.bin.lax
inflating: Linux/InstallerData/Installer.zip
[osnms: /tmp] cd Linux
[osnms: /tmp/Linux] sh ./install.bin
```

**9.** Remove and re-install MySQL. Remove MySQL as follows.

```
$ su - root
# cd /db/mysql
# rm -Rf app
```

Re-install MySQL. (Refer to the .Re-install MySQL-5.0.17)

**10.** Check if the MySQL database server has been running.

```
# ps -aef | grep mysql
mysql 14201 1 0 Jan04 ? 00:00:00 /bin/sh /db/mysql/app/bin/mysqld_safe
--datadir=/db/mysql/data --pid-file=/db/mysql/data/solid.pid
mysql 14247 14201 0 Jan04 ? 00:04:34 /db/mysql/app/bin/mysqld
--defaults-extra-file=/db/mysql/app/data/my.cnf --basedir=/db/mysql/app
--datadir=/db/mysql/data --pid-file=/db/mysql/data/solid.pid
--skip-locking --port=3306 --socket=/tmp/mysql.sock
```

**11.** Run the MySQL database server if there is no Mysqld\_safe process.

```
# su - mysql
$ ./app/support-files/mysql.server start &
$ exit
```

12. Execute shell script. (If MySQL is not running, start MySQL first.)

```
[osnms: /home/osnms] su - root
[osnms: /root] cd /home/osnms/officeserv/bin
[osnms: /home/osnms/officeserv/bin] migrate_schema_238_to_239.sh
[osnms: /home/osnms/officeserv/bin]./db schema.sh
```

#### 13. Run Tomcat.

```
$ su - root
[osnms: ] cdtomcat
[osnms: /usr/local/tomcat] cd bin
[osnms: /usr/local/tomcat/bin] startup.sh
```

## 14. Run NMS server.

```
$ su - osnms
Password:*****
[osnms: ] EMS start
```

#### 15. Check NMS server status.

```
[osnms: /home/osnms] PS
osnms 16752 1 0 13:37 pts launcher
osnms 16809 16752 3 13:37 pts us
osnms 16836 16752 1 13:37 pts mf
osnms 16869 16752 0 13:37 pts ni.snmp
osnms 16907 16752 0 13:37 pts ni.ftp
```

 If NMS server does not run, install license file of OfficeServ NMS and re-do step 13, 14. (Refer to the <u>Generating the License</u>)

## Upgrading to Package-v1.6.1

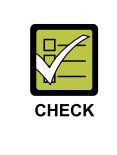

Version : v1.6.1 Package Release date : 2011.09.01 Package : CDROM\_Installers.zip OfficeServ NMS V1.5 or V1.6.0 package must be installed.

- Download the new package of OfficeServ NMS server to /tmp.
- 2. Stop NMS.

```
[osnms: /home/osnms] EMS stop
EMS system completely stopped.
```

#### 3. Shutdown Tomcat.

```
[osnms: /home/osnms] su - root
Password:
[osnms: ] . ./.profile
[osnms: ] cdtomcat
[osnms: /usr/local/tomcat] cd bin
[osnms: /usr/local/tomcat/bin] shutdown.sh
```

Backup Database and shutdown MySQL.

```
[osnms: /usr/local/tomcat/bin] su - mysql
[mysql:/db/mysql] /db/mysql/app/bin/mysqldump -u root --triggers=false
-p --databases common_db > /db/mysql/backup_data_1.5_20110922.sql
Enter password: ← megaroot (Press Enter)
(This work will take long time depend on Database size.)
[mysql:/db/mysql] /db/mysql/app/bin/mysqldump -u root -p mysql user >
/db/mysql/backup_mysql_user_1.5_20110922.sql
Enter password: ← megaroot (Press Enter)
[mysql:/db/mysql]./app/bin/mysqladmin -u root -p shutdown
Enter password: ← megaroot (Press Enter)
[mysql:/db/mysql]./app/bin/mysqladmin -u root -p shutdown
```

5. Install JDK 1.6.0\_20. (Refer to the Installing JDK 1.6.0\_20)

- 6. Install Tomcat 5.0.28. (Refer to the Installing Tomcat 5.0.28)
- Install Cronolog. (Refer to the <u>Installing Cronolog (Optional)</u>)

8. Unzip and install the new package. (as 'root')

```
[osnms: /root] cd /tmp
[osnms: /tmp] unzip CDROM_Installers.zip
Archive: CDROM_Installers.zip
inflating: InstallerData/IAClasses.zip
inflating: InstallerData/laxmanifest.txt
inflating: InstallerData/uninstallmanifest.txt
inflating: Linux/install.bin
inflating: Linux/install.bin.lax
inflating: Linux/InstallerData/Installer.zip
[osnms: /tmp] cd Linux
[osnms: /tmp/Linux] sh ./install.bin
```

*9.* Remove and re-install MySQL. Remove MySQL as follows.

\$ su - root
# cd /db/mysql
# rm -Rf app

Re-install MySQL. (Refer to the Re-install MySQL-5.1.51)

10. Check if the MySQL database server has been running.

```
# ps -aef | grep mysql
mysql 14201 1 0 Jan04 ? 00:00:00 /bin/sh /db/mysql/app/bin/mysqld_safe
--datadir=/db/mysql/data --pid-file=/db/mysql/data/solid.pid
mysql 14247 14201 0 Jan04 ? 00:04:34 /db/mysql/app/bin/mysqld
--defaults-extra-file=/db/mysql/app/data/my.cnf --basedir=/db/mysql/app
--datadir=/db/mysql/data --pid-file=/db/mysql/data/solid.pid
--skip-locking --port=3306 --socket=/tmp/mysql.sock
```

11. Run the MySQL database server if there is no Mysqld\_safe process.

```
# su - mysql
$ ./app/support-files/mysql.server start &
$ exit
```

12. Execute shell script. (If MySQL is not running, start MySQL first.)

```
[osnms: /home/osnms] su - root
[osnms: /root] cd /home/osnms/officeserv/bin
[osnms: /home/osnms/officeserv/bin] migrate_schema_238_to_239.sh
[osnms: /home/osnms/officeserv/bin]./db_schema.sh
```

### 13. Run Tomcat.

```
$ su - root
[osnms: ] cdtomcat
[osnms: /usr/local/tomcat] cd bin
[osnms: /usr/local/tomcat/bin] startup.sh
```

### 14. Run NMS server.

\$ su - osnms
Password:\*\*\*\*\*
[osnms: ] EMS start

15. Check NMS server status.

```
[osnms: /home/osnms] PS
osnms 16752 1 0 13:37 pts launcher
osnms 16809 16752 3 13:37 pts us
osnms 16836 16752 1 13:37 pts mf
osnms 16869 16752 0 13:37 pts ni.snmp
osnms 16807 16752 0 13:37 pts ni.ftp
```

**16.** If NMS server does not run, install license file of OfficeServ NMS and re-do step 13, 14. (Refer to the <u>Generating the License</u>)

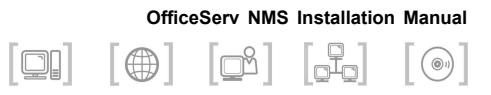

# ANNEX C. Re-install MySQL

# Re-install MySQL-5.0.17

## **Installing Database**

Complete the first stage work, and login with MySQL account.

\$ su - mysql Passwd: \*\*\*\*\*

2. Copy the compressed file for installing MySQL as follows, and then install the compressed file for installing the MySQL.

```
$ cp /mnt/cdrom/mysql-pro-5.0.17-beta-linux-i686.tar.gz .
$ gunzip < ./mysql-pro-5.0.17-beta-linux-i686.tar.gz | tar xvf -</pre>
```

3. Rename the MySQL directory of which compression is released as follows:

\$ mv mysql-pro-5.0.17-beta-linux-i686 app

**4.** Move to the app directory.

```
$ cd app
$ ls -1
```

5. Execute the script installing MySQL as follows:

\$ ./scripts/mysql\_install\_db --user=mysql

6. Run the MySQL database server.

\$ ./bin/mysqld\_safe -user=mysql &

7. Set the password of the MySQL root account as follows: (The following example is the case where its hostname is root and password is 'megaroot'.)

\$ ./bin/mysqladmin -u root password "megaroot"

8. Login with MySQL root account as follows:

\$ ./bin/mysql -uroot -pmegaroot

(\$ /bin/mysql -uroot -pmegaroot)

9. Delete the MySQL anonymous account like following:

```
Reading table information for completion of table and column names
You can turn off this feature to get a quicker startup with -A
Welcome to the MySQL monitor. Commands end with ; or \g.
Your MySQL connection id is 23295 to server version: 5.0.17-beta-pro
Type 'help;' or '\h' for help. Type '\c' to clear the buffer.
mysql> delete from mysql.user where user = "";
Query OK, 0 rows affected (0.00 sec)
mysql> flush privileges;
Query OK, 0 rows affected (0.07 sec)
mysql> quit;
Bye
```

## **Creating Database**

Before starting the OfficeServ NMS, the database must be created to save server data. Create DBSpace, users, and tables.

 Login with the root account after the package installation for the OfficeServ NMS server is completed.

```
$ su -
passwd : ****
```

2. Check if JAVA\_HOME and PATH are designated. If there is no information produced by the following echo command, it is resulted from the wrong setup of /root/.profile (/root/.bash\_profile). Therefore, check firstly the information on the environment file. Please copy /home/osnms/.profile to here, execute '# . ./.profile' and check again.

```
# echo $JAVA_HOME
/usr/java
# echo $CLASSPATH
.:/usr/java/jre/lib/javaplugin.jar:/usr/java/lib/tools.jar:/home/
osnms/officeserv/lib/tool/mysql-connector-java-3.1.12-bin.jar
# echo $PATH
usr/java/bin:/home/osnms/javaws:.:/bin:/usr/bin:/usr/java/bin:/usr/
local/bin:/sbin:/usr/sbin:/usr/X11R6/bin:/home/osnms/officeserv/bin:/
db/mysql/app/bin:/usr/local/apache2/bin:/usr/local/opera/bin
```

#### 3. Check if the MySQL database server has been running.

```
# ps -aef | grep mysql
mysql 14201 1 0 Jan04 ? 00:00:00 /bin/sh /db/mysql/app/bin/mysqld_safe
--datadir=/db/mysql/data --pid-file=
/db/mysql/data/solid.pid
mysql 14247 14201 0 Jan04 ? 00:04:34 /db/mysql/app/bin/mysqld
--defaults-extra-file=/db/mysql/app/data/my.cnf -
-basedir=/db/mysql/app --datadir=/db/mysql/data
--pid-file=/db/mysql/data/solid.pid --skip-locking --port=3306
--socket=/t
mp/mysql.sock
```

#### Run the MySQL database server if there is no Mysqld\_safe, mysqld process.

```
# su - mysql
$ ./app/support-files/mysql.server start &
$ exit
```

5. Execute the database. (db\_ready program generates the MySQL Dbspace, the basic user information, and backup directory, and perform the MySQL auto-start.) The password is 'megaroot' which was configured at the procedure of '7' in Installing Database.

```
# cd /home/osnms/officeserv/bin
```

```
# ./db_ready.sh
```

**6.** Execute db\_schema.sh to generate the OfficeServ NMS server tables.

```
./db_schema.sh
# mysql -uroot -pmegaroot
mysql> grant all on *.* to ems@localhost identified by 'ems';
mysql> flush privileges;
mysql> quit
# ./db_schema.sh
```

7. Execute insLevel1.sh to generate the basic data of OfficeServ NMS.

# ./insLevel1.sh

**8.** After starting the OfficeServ NMS as osnms account, register schedule jobs related to database by executing db\_schedreg.sh.

```
# su - osnms
Passwd : *****
$ . ./.profile
[/home/osnms] EMS start
[/home/osnms] cd /home/osnms/officeserv/bin
[/home/osnms] ./db_schedreg.sh
[/home/osnms] ./db_schema_update.sh
[/home/osnms] ./correctSchedule.sh
```

## Re-install MySQL-5.1.51

1. Login with MySQL account.

```
$ su - mysql
Passwd : ******
```

2. Backup the engine of previous MySQL 5.0.x version with 'mv' command.

```
[mysql:/db/mysql] cd /db/mysql
[mysql:/db/mysql] mv /db/mysql/app /db/mysql/app 50
```

**3.** Copy the installation file of MySQL 5.1.x version, mysql-enterprise-gpl-5.1.51-linux-x86\_64-glibc23.tar.gz, in the directory /db/mysql. Change the file's authority as a MySQL user's own.

```
$ cp /mnt/cdrom/mysql-enterprise-gpl-5.1.51-linux-x86_64-glibc23.tar.gz
.
[mysql:/db/mysql] ls -al mysql* -rw-rw-r-- 1 mysql mysql 134210614 Aug
24 13:53 mysql-enterprise-gpl-5.1.51-linux-x86_64-glibc23.tar.gz
[mysql:/db/mysql] chown -R mysql.mysql
mysql-enterprise-gpl-5.1.51-linux-x86_64-glibc23.tar.gz
```

**4.** Move to the directory /db/mysql and install the MySQL 5.1.x version package.

```
[mysql:/db/mysql] tar xfvz
mysql-enterprise-gpl-5.1.51-linux-x86_64-glibc23.tar.gz
```

**5.** Rename the MySQL directory (mysql-enterprise-gpl-5.1.51-linux-x86\_64-glibc23) as follows. (/app)

```
[mysql:/db/mysql] mv mysql-enterprise-gpl-5.1.51-linux-x86_64-glibc23/
app/
```

6. Change the authority of the MySQL directory.

[mysql:/db/mysql] chown -R mysql.mysql app/

**7.** Modify the 'basedir' and 'datadir' of the file '/db/mysql/app/support-files/mysql.server'.

#### $\boldsymbol{\delta}$ . Modify the my.conf as a Root account, and start the MySQL service.

```
[mysql:/db/mysql] su -
[root:/] vi /etc/my.cnf
#key buffer size = 5000M ← Make this as a comment.
key buffer size = 1000M ← Modify.
#innodb data file path = ibdata1:409M:autoextend ← Make this as a
comment.
[root:/] cd /db/mysql/app/
[root:/db/mysql/app] ./bin/mysqld_safe &
[1] 10281
[root:/db/mysql/app] 110922 12:43:28 mysqld safe Logging to
'/db/mysql/data/DBTEAM2.err'.
110922 12:43:28 mysqld safe Starting mysqld daemon with databases from
/db/mysql/data
← Press Enter.
[root:/db/mysql/app]
```

```
9. Check the log file to verify that the MySQL runs normally.
If the version information (underlined text) on the screen output is as
follows, it runs normally. If it is not, check the log file again after 30 s.
(Because the starting process is not finished yet.)
Verify the log file name on the screen output in step 8. (underlined text on
the screen output of step 8) Then, execute the 'tail' command as follows
with the file name.
```

```
[mysql:/db/mysql/app] tail -5 /db/mysql/data/OSM.err
110922 12:43:29 [ERROR] mysql.user has no 'Event_priv' column at
position 29
110922 12:43:29 [ERROR] Cannot open mysql.event
110922 12:43:29 [ERROR] Event Scheduler: An error occurred when
initializing system tables. Disabling the Event Scheduler.
110922 12:43:29 [Note] /db/mysql/app/bin/mysqld: ready for connections.
```

```
<u>Version: '5.1.51-enterprise-gpl-pro'</u> socket: '/tmp/mysql.sock' port:
3306 MySQL Enterprise Server - Pro Edition (GPL)
```

#### 10. Test the MySQL connection.

```
[mysql:/db/mysql/app] ./bin/mysql -u root -p
Enter password: megaroot ← Press Enter
Welcome to the MySQL monitor. Commands end with ; or \langle g.
Your MySQL connection id is 2
Server version: 5.1.51-enterprise-qpl-pro MySQL Enterprise Server -
Pro Edition (GPL)
Copyright (c) 2000, 2010, Oracle and/or its affiliates. All rights
reserved.
This software comes with ABSOLUTELY NO WARRANTY. This is free software,
and you are welcome to modify and redistribute it under the GPL v2
license
Type 'help;' or '\h' for help. Type '\c' to clear the current input
statement.
mysql> exit
Bve
[mysql:/db/mysql/app]
```

Execute the MySQL upgrade script.

11. Execute the mysql\_upgrade for data upgrade.

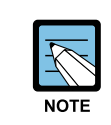

For the error messages that occur during the upgrade, perform the step 12 below. Warning messages can be ignored.

```
[mysql:/db/mysql/app] /db/mysql/app/bin/mysql_upgrade -u root -p
Enter password: megaroot ← Press Enter
Looking for 'mysql' as: /db/mysql/app/bin/mysql
Looking for 'mysqlcheck' as: /db/mysql/app/bin/mysqlcheck
Running 'mysqlcheck' with connection arguments: '--port=3306'
'--socket=/tmp/mysql.sock'
Running 'mysqlcheck' with connection arguments: '--port=3306'
'--socket=/tmp/mysql.sock'
...
OK
```

12. For the tables that has errors during the upgrade, process them as follows.

Normal message:

```
common db.cm t level1 auto OK
```

Error message:

```
common_db.cm_t_level1_head
error : Table upgrade required. Please do "REPAIR TABLE
'cm t level1 head'" or dump/reload to fix it!
```

- a. Execute 'check table' for verifying the table status.
- b. Execute 'optimize table'.
- c. Execute 'check table' again to verify the table status is OK.

```
[root:/db/mysql/app/support-files] su - mysql
[mysql:/db/mysql] cd /db/mysql/app
[mysql:/db/mysql/app] ./bin/mysql -uroot -pmegaroot
mysql> check table common_db.cm_t_level1_head;
| Table | Op | Msg type | Msg text |
+----+
| common db.cm t level1 head | check | error | Table upgrade required.
Please do "REPAIR TABLE 'cm t level1 head'" or dump/reload to fix it! |
+-----+
1 row in set (0.01 sec)
mysql> optimize table common_db.cm_t_level1_head;
| Table | Op | Msg_type | Msg_text |
+----+
| common db.cm t level1 head | optimize | note | Table does not support
optimize, doing recreate + analyze instead |
| common db.cm t level1 head | optimize | status | OK |
+----+
2 rows in set (0.02 sec)
mysql> check table common db.cm t level1 head;
| Table | Op | Msg type | Msg text |
    | common db.cm t level1 head | check | status | OK |
1 row in set (0.01 sec)
mysql>
```

d. If the table still has an error after executing 'optimize table', process it as follows.

```
mysql> use common db
<<Load the table creation SQL for the table with an error>>
mysql> show create table common db.fm t daily alarms\G;
Table: fm t daily alarms
Create Table: CREATE TABLE 'fm_t_daily_alarms' (
'level1 id' smallint(6) NOT NULL,
'level2 id' smallint(6) NOT NULL,
'level3 id' smallint(6) NOT NULL,
'level4 id' smallint(6) NOT NULL,
'level5 id' smallint(6) NOT NULL,
'level6 id' smallint(6) NOT NULL,
'level7 id' smallint(6) NOT NULL,
'level8 id' smallint(6) NOT NULL,
'level9 id' smallint(6) NOT NULL,
'level10 id' smallint(6) NOT NULL,
'lloc' varchar(100) DEFAULT NULL,
'alarm time' char(10) NOT NULL,
'severity' tinyint(4) DEFAULT NULL,
'alarm group' tinyint(4) DEFAULT NULL,
'alarm id' varchar(10) DEFAULT NULL,
'count' int(11) DEFAULT NULL,
UNIQUE KEY 'fm ui daily alarms'
('level1 id', 'level2 id', 'level3 id', 'level4 id', 'level5 id', 'level6 id',
'level7 id', 'level8 id', 'level9 id', 'level10 id', 'lloc', 'alarm time',
'severity', 'alarm group', 'alarm id')
) ENGINE=MRG MyISAM DEFAULT CHARSET=utf8
UNION=('fm t daily alarms 01', 'fm t daily alarms 02', 'fm t daily alarms
03', 'fm t daily alarms 04', 'fm t daily alarms 05', 'fm t daily alarms 06',
'fm t daily alarms 07', 'fm t daily alarms 08', 'fm t daily alarms 09', 'fm
t daily alarms 10', 'fm t daily alarms 11', 'fm t daily alarms 12')
1 row in set (0.00 sec)
<<Delete the table with an error >>
mysql> drop table common db.fm t daily alarms;
Query OK, 0 rows affected (0.00 sec)
```

```
<<Re-create the table using the loaded table creation SQL above>>
mysql> CREATE TABLE `fm_t_daily_alarms` (
`level1_id` smallint(6) NOT NULL,
`level2_id` smallint(6) NOT NULL,
arms_06`, `fm_t_daily_alarms_07`, `fm_t_daily_alarms_08`, `fm_t_daily_alarms
_09`, `fm_t_daily_alarms_10`, `fm_t_daily_alarms_11`, `fm_t_daily_alarms_12`
) → `level3_id` smallint(6) NOT NULL,
`level4_id` smallint(6) NOT NULL,
`level5_id` smallint(6) NOT NULL,
`level6_id` smallint(6) NOT NULL,
```

```
`level8 id` smallint(6) NOT NULL,
`level9 id` smallint(6) NOT NULL,
`level10 id` smallint(6) NOT NULL,
`lloc` varchar(100) DEFAULT NULL,
'alarm time' char(10) NOT NULL,
`severity` tinyint(4) DEFAULT NULL,
`alarm group` tinyint(4) DEFAULT NULL,
'alarm id' varchar(10) DEFAULT NULL,
`count` int(11) DEFAULT NULL,
UNIQUE KEY 'fm ui daily alarms'
('level1 id', 'level2 id', 'level3 id', 'level4 id', 'level5 id', 'l
evel6 id', 'level7 id', 'level8 id', 'level9 id', 'level10 id', 'lloc',
'alarm time', 'severity', 'alarm group',
`alarm id`)
) ENGINE=MRG MyISAM DEFAULT CHARSET=utf8
UNION=(`fm t daily_alarms_01`,`fm_t_daily_alarms_02`,`fm
t daily alarms 03', 'fm t
_daily_alarms_04`,`fm_t_daily_alarms_05`,`fm_t_daily_alarms_06`,`fm t
_daily_ala
rms_07', 'fm_t_daily_alarms_08', 'fm_t_daily_alarms_09', 'fm_t_daily_alarms
_10`,`fm_t_daily_alarms_11`,`fm_
t daily alarms 12`);
Query OK, 0 rows affected (0.00 sec);
```

#### 13. Stop and restart MySQL.

```
[mysql:/db/mysql/app] su -
[root:/root] cd /db/mysql/app/support-files/
[root:/db/mysql/app/support-files] ./mysql.server stop
Shutting down MySQL.... [ OK ]
[root:/db/mysql/app/support-files] ./mysql.server start
Starting MySQL.... [ OK ]
[root:/db/mysql/app/support-files]
```

14. Apply changes related with SM table of the database.

```
[mysql:/db/mysql/app] su -
[root:/root] cd /home/osnms/officeserv/bin
[root:/home/osnms/officeserv/bin] ./db_schema_osnms_20110214.sh
```
15. Apply changes related with CM table of the database.

```
[root:/home/osnms/officeserv/bin] vi /etc/my.conf
lower case table names = 0 ← Set as '0'
[root:/home/osnms/officeserv/bin]
/db/mysgl/app/support-files/mysgl.server stop
Shutting down MySQL..... [ OK ]
[root:/home/osnms/officeserv/bin]
/db/mysql/app/support-files/mysql.server start
Starting MySQL.... [ OK ]
[root:/home/osnms/officeserv/bin] ./rename osnms view.sh
[root:/home/osnms/officeserv/bin] vi /etc/my.conf
lower case table names = 1 ← Set as '1'
[root:/home/osnms/officeserv/bin]
/db/mysgl/app/support-files/mysgl.server stop
Shutting down MySQL..... [ OK ]
[root:/home/osnms/officeserv/bin]
/db/mysql/app/support-files/mysql.server start
Starting MySQL.... [ OK ]
```

16. Apply changes related with PM table of the database.

```
[root:/home/osnms/officeserv/bin] /db/mysql/app/bin/mysql -uroot
-pmegaroot
mysql> use common db;
<<Modify the pm t base table>>
mysql> show create table pm t dase\G;
Table: pm_t_dase
Create Table: CREATE TABLE 'pm t dase' (
`level1 id` smallint(6) NOT NULL,
`level2 id` smallint(6) NOT NULL,
`level3_id` smallint(6) NOT NULL,
. . .
'lloc' varchar(100) NOT NULL,
'version' varchar(20) NOT NULL,
`signal_type` smallint(6) NOT NULL,
`event_time` datetime NOT NULL,
`reserve str` varchar(20) DEFAULT NULL,
'p1' varchar(20) DEFAULT NULL,
. . .
`p150` varchar(20) DEFAULT NULL,
KEY 'pm i dase etime'
('signal type', 'level1 id', 'level2 id', 'level3 id'),
KEY 'pm i dase levelid' ('level1 id', 'level2 id', 'level3 id')
```

```
) ENGINE=MRG MyISAM DEFAULT CHARSET=utf8
UNION=('pm t base 20111001', 'pm t base 20111002', 'pm t base 20111003',
'pm t base 20111004', 'pm t base 20111005')
1 row in set (0.00 sec)
mysql> drop table pm t dase;
Query OK, 0 rows affected (0.00 sec)
Mysql> CREATE TABLE 'pm t dase' ( \leftarrow Copy and execute the CREATE command
on the above (bold text).
`level1 id` smallint(6) NOT NULL,
`level2 id` smallint(6) NOT NULL,
`level3 id` smallint(6) NOT NULL,
. . .
`lloc` varchar(100) NOT NULL,
'version' varchar(20) NOT NULL,
'signal type' smallint(6) NOT NULL,
'event time' datetime NOT NULL,
'reserve str' varchar(70) DEFAULT NULL, ← Change the value of
reserve str to '70'.
'p1' varchar(20) DEFAULT NULL,
. . .
`p150` varchar(20) DEFAULT NULL,
KEY 'pm i dase etime'
('signal type', 'level1 id', 'level2 id', 'level3 id'),
KEY 'pm i dase levelid' ('level1 id','level2 id','level3 id')
) ENGINE=MRG MyISAM DEFAULT CHARSET=utf8
UNION=('pm t base 20111001', 'pm t base 20111002', 'pm t base 20111003',
`pm t base 20111004`, `pm t base 20111005`);
mysql> show tables like 'pm_t_base_%';
+----+
| Tables in common db (pm t base %) |
+----+
| pm t base 20111001 |
| pm t base 20111002 |
| pm t base 20111003 |
| pm t base 20111004 |
| pm t base 20111005 |
+----+
mysql> alter table pm t base 20111001 modify column reserve str
varchar(70);
mysql> alter table pm t base 20111002 modify column reserve str
varchar(70);
mysql> alter table pm t base 20111003 modify column reserve str
varchar(70);
mysql> alter table pm t base 20111004 modify column reserve str
varchar(70);
mysql> alter table pm t base 20111005 modify column reserve str
varchar(70);
```

```
<<Modify the pm t day table>>
mysql> show create table pm t day\G;
Table: pm t day
Create Table: CREATE TABLE 'pm t day' (
`level1 id` smallint(6) NOT NULL,
`level2 id` smallint(6) NOT NULL,
`level3 id` smallint(6) NOT NULL,
. . .
`lloc` varchar(100) NOT NULL,
'version' varchar(20) NOT NULL,
'signal type' smallint(6) NOT NULL,
'event time' datetime NOT NULL,
`reserve str` varchar(20) DEFAULT NULL,
`p1` varchar(20) DEFAULT NULL,
. . .
`p150` varchar(20) DEFAULT NULL,
KEY 'pm_i_day_etime'
('signal_type', 'level1_id', 'level2_id', 'level3_id'),
KEY 'pm_i_day_levelid' ('level1_id', 'level2_id', 'level3_id')
) ENGINE=MRG MyISAM DEFAULT CHARSET=utf8
UNION=('pm_t_day_201109', 'pm_t_day_201110', 'pm_t_day_201111')
1 row in set (0.00 sec)
mysql> drop table pm t day;
Query OK, 0 rows affected (0.00 sec)
Mysql> CREATE TABLE 'pm t day' ( <- Copy and execute the CREATE command
on the above (bold text).
`level1 id` smallint(6) NOT NULL,
`level2 id` smallint(6) NOT NULL,
`level3 id` smallint(6) NOT NULL,
. . .
`lloc` varchar(100) NOT NULL,
'version' varchar(20) NOT NULL,
'signal type' smallint(6) NOT NULL,
'event time ' datetime NOT NULL,
'reserve str' varchar(70) DEFAULT NULL, ← Change the value of
reserve str to '70'.
'p1' varchar(20) DEFAULT NULL,
. . .
`p150` varchar(20) DEFAULT NULL,
KEY 'pm i day etime'
('signal type', 'level1 id', 'level2 id', 'level3 id'),
KEY 'pm i day levelid' ('level1 id', 'level2 id', 'level3 id')
) ENGINE=MRG MyISAM DEFAULT CHARSET=utf8
UNION=('pm t day 201109', 'pm t day 201110', 'pm t day 201111');
mysql> show tables like 'pm_t_day_%';
+----+
```

```
| Tables_in_common_db (pm_t_day_%) |
+-----+
| pm_t_day_201109 |
| pm_t_day_201110 |
| pm_t_day_201111 |
+-----+
mysql> alter table pm_t_day_201109 modify column reserve_str
varchar(70);
mysql> alter table pm_t_day_201110 modify column reserve_str
varchar(70);
mysql> alter table pm_t_day_201111 modify column reserve_str
varchar(70);
```

```
<<Modify the pm t hour table>>
mysql> show create table pm t hour\G;
Table: pm t hour
Create Table: CREATE TABLE 'pm_t_hour' (
`level1 id` smallint(6) NOT NULL,
`level2 id` smallint(6) NOT NULL,
`level3 id` smallint(6) NOT NULL,
. . .
`lloc` varchar(100) NOT NULL,
'version' varchar(20) NOT NULL,
'signal type' smallint(6) NOT NULL,
'event time' datetime NOT NULL,
`reserve str` varchar(20) DEFAULT NULL,
`p1` varchar(20) DEFAULT NULL,
. . .
`p150` varchar(20) DEFAULT NULL,
KEY 'pm i hour etime'
('signal type', 'level1 id', 'level2 id', 'level3 id'),
KEY 'pm i hour levelid' ('level1 id', 'level2 id', 'level3 id')
) ENGINE=MRG MyISAM DEFAULT CHARSET=utf8
UNION=('pm_t_hour_201109', 'pm_t_hour_201110', 'pm_t_hour_201111')
1 row in set (0.00 sec)
mysql> drop table pm_t_hour;
Query OK, 0 rows affected (0.00 sec)
Mysql> CREATE TABLE 'pm t hour' ( <- Copy and execute the CREATE command
on the above (bold text).
`level1_id` smallint(6) NOT NULL,
`level2 id` smallint(6) NOT NULL,
`level3 id` smallint(6) NOT NULL,
. . .
`lloc` varchar(100) NOT NULL,
'version' varchar(20) NOT NULL,
```

```
'signal type ' smallint(6) NOT NULL,
'event time' datetime NOT NULL,
'reserve str' varchar(70) DEFAULT NULL, ← Change the value of
reserve str to '70'.
`p1 ` varchar(20) DEFAULT NULL,
. . .
'p150' varchar(20) DEFAULT NULL,
KEY 'pm i hour etime'
('signal_type', 'level1_id', 'level2_id', 'level3_id'),
KEY 'pm i hour levelid' ('level1 id', 'level2 id', 'level3 id')
) ENGINE=MRG MyISAM DEFAULT CHARSET=utf8
UNION=('pm t hour 201109', 'pm t hour 201110', 'pm t hour 201111');
mysql> show tables like 'pm t hour %';
+----+
| Tables in common db (pm t hour %) |
+----+
| pm t hour 201109 |
| pm t hour 201110 |
| pm t hour 201111 |
+----+
mysql> alter table pm t hour 201109 modify column reserve str
varchar(70);
mysql> alter table pm_t_hour_201110 modify column reserve_str
varchar(70);
mysql> alter table pm t hour 201111 modify column reserve str
varchar(70);
```

```
<<Modify the pm t month table>>
mysql> show create table pm t month\G;
Table: pm t month
Create Table: CREATE TABLE 'pm t month' (
`level1 id` smallint(6) NOT NULL,
`level2 id` smallint(6) NOT NULL,
`level3 id` smallint(6) NOT NULL,
. . .
`lloc` varchar(100) NOT NULL,
`version` varchar(20) NOT NULL,
'signal type' smallint(6) NOT NULL,
`event_time` datetime NOT NULL,
`reserve str` varchar(20) DEFAULT NULL,
`p1 ` varchar(20) DEFAULT NULL,
. . .
'p150' varchar(20) DEFAULT NULL,
KEY 'pm i month etime'
('signal type', 'level1 id', 'level2 id', 'level3 id'),
KEY 'pm_i_month_levelid' ('level1_id', 'level2_id', 'level3_id')
```

```
) ENGINE=MRG MyISAM DEFAULT CHARSET=utf8
UNION=('pm t month_201109', 'pm_t_month_201110', 'pm_t_month_201111')
1 row in set (0.00 sec)
mysql> drop table pm_t_month;
Query OK, 0 rows affected (0.00 sec)
Mysql> CREATE TABLE 'pm t month' ( <- Copy and execute the CREATE
command on the above (bold text).
`level1 id` smallint(6) NOT NULL,
`level2 id` smallint(6) NOT NULL,
`level3 id` smallint(6) NOT NULL,
. . .
`lloc` varchar(100) NOT NULL,
`version` varchar(20) NOT NULL,
'signal type' smallint(6) NOT NULL,
'event time' datetime NOT NULL,
'reserve str' varchar(70) DEFAULT NULL, ← Change the value of
reserve str to '70'.
`p1` varchar(20) DEFAULT NULL,
. . .
`p150` varchar(20) DEFAULT NULL,
KEY 'pm i month etime'
('signal type', 'level1 id', 'level2 id', 'level3 id'),
KEY 'pm i month levelid' ('level1 id','level2 id','level3 id')
) ENGINE=MRG MyISAM DEFAULT CHARSET=utf8
UNION=('pm t month 201109', 'pm t month 201110', 'pm t month 201111');
mysql> show tables like 'pm t month %';
+----+
| Tables in common db (pm t month %) |
+----+
| pm t month 201109 |
| pm t month 201110 |
| pm_t_month_201111 |
+----+
mysql> alter table pm t month 201109 modify column reserve str
varchar(70);
mysql> alter table pm t month 201110 modify column reserve str
varchar(70);
mysql> alter table pm t month 201111 modify column reserve str
varchar(70);
mysql> exit;
[root:home/osnms/officeserv/bin]
```

**17.** Execute the migrate\_schema\_238\_to\_239.sh only if you upgrade the OfficeServ NMS v1.5 to v1.6.1. (When upgrading the OfficeServ NMS v1.6.0, do not execute the script.)

[root:home/osnms/officeserv/bin]./migrate\_schema\_238\_to\_239.sh

# 18. Execute the shell script.

[root:/home/osnms/officeserv/bin] ./db\_schema.sh

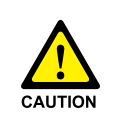

#### Schema Upgrade with mysql\_upgrade

The basic information table schema of MySQL version 5.1.x is different from that of MySQL version 5.0.x. If you restore the backup files from MySQL version 5.0.x with 'mysqldump' command, there occurs problems on the system operation. Thus, you must upgrade the schema with 'mysql\_upgrade' command.

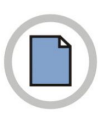

This page is intentionally left blank.

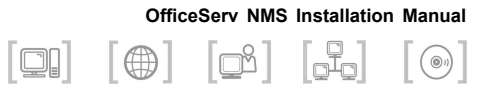

# **ANNEX D. HTTPS Setting**

## HTTPS

#### Hypertext Transfer Protocol over Secure Socket Layer

This is a web protocol installed in a web browser to encrypt and decrypt the data at the SSL sublayer under the Hypertext Transfer Protocol (HTTP) layer. HTTPS uses port 443 instead of HTTP port 80 in the TCP/IP, and the SSL uses 40 bit key for RC4 stream encryption algorithm. When you enter https://URL in the web browser, then HTTPS encrypts the page and the received https://URL page is decrypted at the HTTPS sublayer. HTTPS and SSL supports X.509 digital certificates for authentication of the user.

## **Tomcat Setting**

Modify the '\$TOMCAT\_HOME/conf/server.xml'. Find '8443' and modify the value as '443'. (The SSL port is set by '8443' when the Tomcat is distributed.)

Find the sentences below and remove the comment mark.

```
<Connector port="443"
maxThreads="150" minSpareThreads="25" maxSpareThreads="75"
enableLookups="false" disableUploadTimeout="true"
acceptCount="100" debug="0" scheme="https" secure="true"
clientAuth="false" sslProtocol="TLS" />
```

## **Creating Certification File**

If the user run the Tomcat is a root user, execute the following as a root account.

```
> su - root
> cd ~osnms/officeserv/bin
> makeWebServerKey.sh
[ Removing your keystore file... ]
[ Input webserver ip address ]
10.254.199.209 (IP address of the real server)
[ Generating keystore file... ]
Enter keystore password: changeit (Prohibited to change.)
Generating 1,024 bit RSA key pair and self-signed certificate
(MD5WithRSA)
        for: CN=172.22.82.237, OU=TELECOM, O=SAMSUNG, L=SUWON,
ST=GYEONGGI, C=KR
Enter key password for <tomcat>
        (RETURN if same as keystore password): (Press ENTER)
[Saving /home/ssems/.keystore]
Do you want to certificate your key from Certificate Authority? [y|n]
n
Keystore file is saved in your home directory. See you!
```

Execute as above except the IP. Check the .keystore file has created in the home directory of the root user.

```
> cd
> ls -al .keystore
...
-rw-r--r- 1 root root 1360 Jan 6 14:43 .keystore
...
```

#### Install the KeyStore & Certification Files

When you execute 'makeKeyStoreFile.sh' as a OSNMS account, the server.keystore and client.keystore files are created in the directory '\$NMS\_HOME/data' and '\$NMS\_HOME/web' respectively.

```
[OSM:/home/osnms/officeserv/bin] makeKeyStoreFile.sh
---> clean old keystore and certificate file for server
---> Creating pkcs12 keystore and certificate file for server
---> Creating a private key and certificate request for our CA
Generating a 1024 bit RSA private key
.++++++
......+++++
writing new private key to 'server.key'
-----
You are about to be asked to enter information that will be incorporated
into your certificate request.
What you are about to enter is what is called a Distinguished Name or
a DN.
There are quite a few fields but you can leave some blank
```

```
For some fields there will be a default value,
If you enter '.', the field will be left blank.
____
Country Name (2 letter code) [GB]:KR
State or Province Name (full name) [Berkshire]:GYEONGGI
Locality Name (eg, city) [Newbury]:SUWON
Organization Name (eq, company) [My Company Ltd]:SAMSUNG
Organizational Unit Name (eg, section) []:NMS
Common Name (eg, your name or your server's hostname) []:OSM
Email Address []:someone@samsung.com
Please enter the following 'extra' attributes
to be sent with your certificate request
A challenge password []:changeit
An optional company name []:
                             (press ENTER)
---> Create a CA's self-signed certificate
Signature ok
subject=/C=KR/ST=GYEONGGI/L=SUWON/O=SAMSUNG/OU=NMS/CN=OSM/emailAddress=
someone@samsung.com
Getting Private key
---> Import the CA certificate into the JDK certificate authorities
Owner: EMAILADDRESS=someone@samsung.com, CN=OSM, OU=NMS, O=SAMSUNG,
L=SUWON, ST=GYEONGGI, C=KR
Issuer: EMAILADDRESS=someone@samsung.com, CN=OSM, OU=NMS, O=SAMSUNG,
L=SUWON, ST=GYEONGGI, C=KR
Serial number: 0
Valid from: Mon Jun 07 10:06:27 KST 2010 until: Thu Jun 04 10:06:27
KST 2020
Certificate fingerprints:
MD5: 87:B0:38:13:2B:A6:12:F5:76:7D:46:E3:D9:E8:17:7A
SHA1: D7:49:D6:35:67:DE:F2:87:12:AA:B9:C4:2C:19:CA:D8:E6:8C:16:41
Trust this certificate? [no]: y
Certificate was added to keystore
---> Creating pkcs12 file from server.pem and server.key
---> copy keystore and certificate file to keystore directory
```

#### **Restarting Tomcat and NMS Server**

```
> su - root
> cdtomcat
> cd bin
> ./shutdown.sh
...
> ./startup.sh
...
> su - osnms
[OSM:/home/osnms] EMS stop
EMS system stopped.
[OSM:/home/osnms] EMS start
```

After restarting the server is done, check if the login web page works properly. (Input 'https://Server\_IP/' on the web browser.)

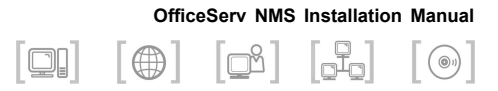

# ABBREVIATION

| D |            |                                                         |
|---|------------|---------------------------------------------------------|
|   | DNS        | Domain Name System                                      |
| F | FTP        | File Transfer Protocol                                  |
| G | GUI        | Graphic User Interface                                  |
| Н | HTTPS      | Hypertext Transfer Protocol over Secure Socket<br>Layer |
| I | ID<br>IP   | Identifier<br>Internet Protocol                         |
| J | JDK<br>JRE | Java development kit<br>Java runtime environment        |
| L | LAN        | Local Area Network                                      |
| Ν | NE         | Network Element                                         |

|   | NMS<br>NTFS | Network Management System<br>NT File System      |
|---|-------------|--------------------------------------------------|
| 0 | ODD         | Optical Disc Drive                               |
| S | SQL<br>SSL  | Structured Query Language<br>Secure Socket Layer |
| U | URL         | Uniform Resource Locator                         |

# OfficeServ NMS Installation Manual

©2006~2012 SAMSUNG Electronics Co,. LTD. All rights reserved.

Information in this manual is proprietary to SAMSUNG Electronics Co., Ltd.

No information contained here may be copied, translated, transcribed or duplicated by any form without the prior written consent of SAMSUNG.

Information in this manual is subject to change without notice.

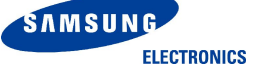